#### **AICRIP User Manual**

Login With User Name and Password

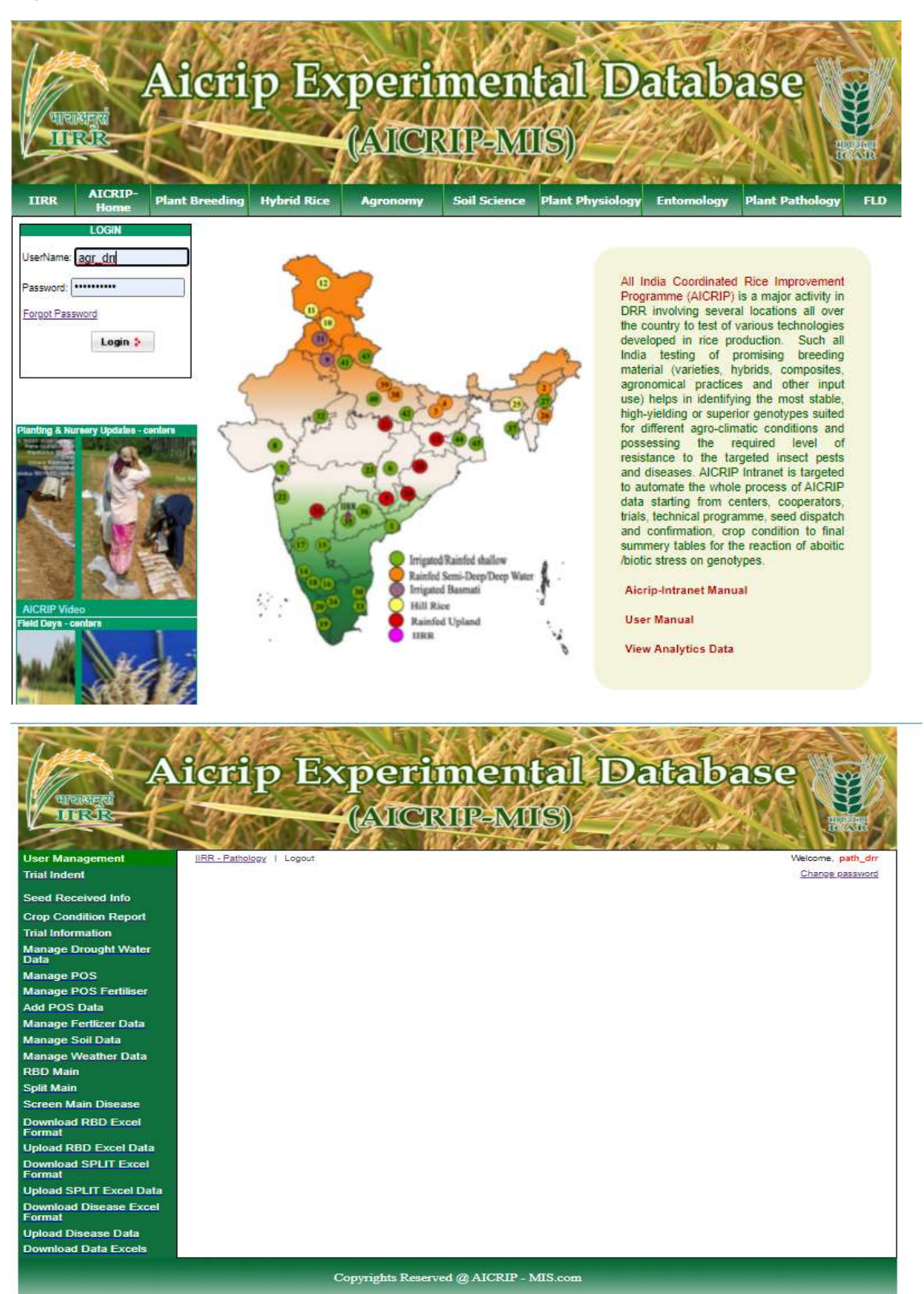

If you want, you can change the password using the following link

Change password

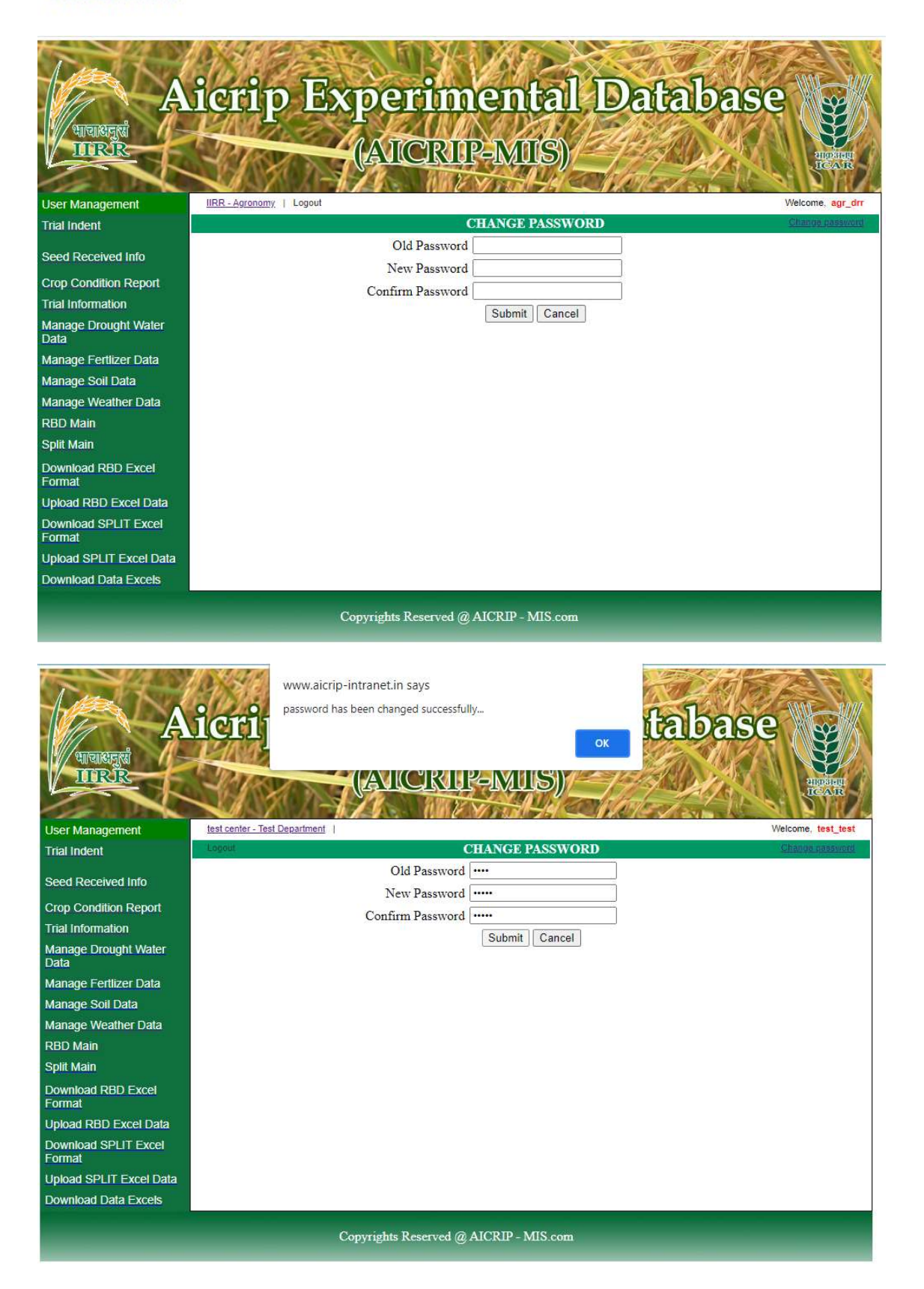

If user forgets password allotted to his discipline and center, then click on link given below

Forgot Password

|              | REGNI<br>RIR<br>AICRIP- | Aicri          | p Ex        | peri<br>(AICR | men<br>IDP=M0 | tal D.<br>IS)     | atab       | ase             | PARE CAR |
|--------------|-------------------------|----------------|-------------|---------------|---------------|-------------------|------------|-----------------|----------|
| JUKK         | Home                    | Franc breeding | nybrid kice | Agronomy      | Son Science   | Fight Fitystology | Entomology | Franc Factorogy | TLD      |
| ¢.           | LOGIN                   |                |             |               | FORG          | T PASSWORD        |            |                 |          |
| UserName:    | 1                       |                | Use         | erName:       |               | ]                 |            |                 |          |
|              |                         |                |             | Email:        |               | ]                 |            |                 |          |
| Password:    |                         |                |             | Reason        |               | ]                 |            |                 |          |
| Forgot Pas   | Login 🕻                 |                |             | Submit        | Cancel        | -                 |            |                 |          |
| Planting & N | leo                     | senters        |             |               |               |                   |            |                 |          |

**Forgot Password** form will appear on the screen. This menu prompts for username, email to which you want to receive password and the reason if any, and then you will receive the password email to the email address specified.

| 🗌 ☆ 🔰 | aicrip-intranet                          | Password Recovery - Hi test_test, Your password is 1234. Thank You. |
|-------|------------------------------------------|---------------------------------------------------------------------|
|       | Password R                               |                                                                     |
| *     | aicrip-intranet <iii<br>to me 👻</iii<br> | rr.aicrip@gmail.com>                                                |
|       | Your password is 1                       | 234.                                                                |
|       | Thank You                                | Forward                                                             |

Select Trial Indent to view all the Trials Allotted

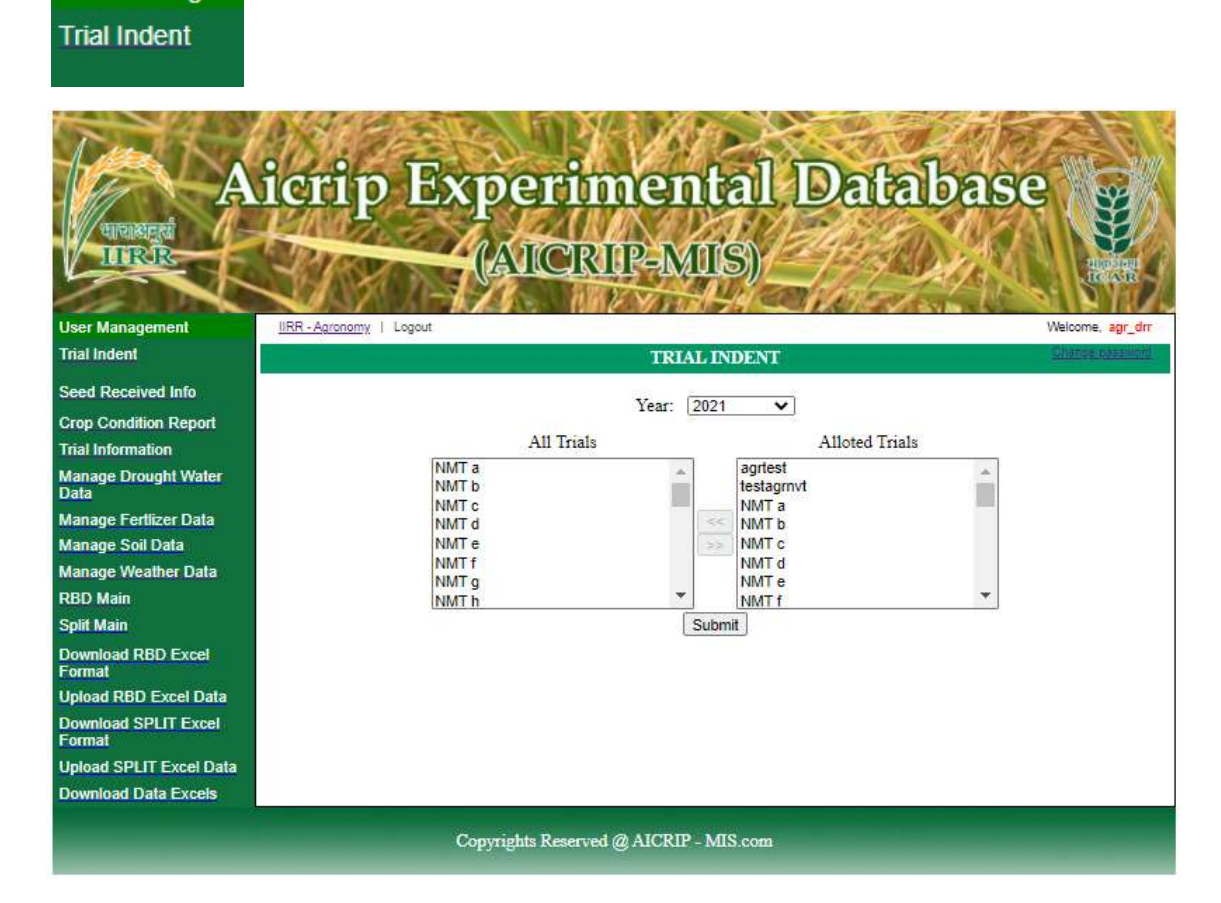

Once you receive the seeds Update the info like Received date and Remarks

| Seed Received I        | nfo                          |        |              |          |          |          |                |               |         |                                                                                                    |
|------------------------|------------------------------|--------|--------------|----------|----------|----------|----------------|---------------|---------|----------------------------------------------------------------------------------------------------|
|                        |                              |        |              |          |          |          |                |               |         |                                                                                                    |
|                        |                              |        |              |          | 10-1     | -        | -              | 1 Martine     | -10     | and the second                                                                                                    |
| Tur al                 | AX. ACT                      | 50     |              |          | 65 D     | -55      | 1. A.          | NOC           | Tores ! | - 1                                                                                                    |
|                        | icrim Es                     | an     | DIAN         | me       | in fa    | กา เ     | De             | Balbe         | Re      |                                                                                                    |
|                        | transfe m                    | P      |              |          |          |          | -              | land          | TELS    | SE SE                                                                                                    |
| TURIR                  | to Day of the second         | 14     | TOR          | ITP-I    | MIT      | 30/      | 240            | SALAN -       | 4. 1    | Se la compañía de la compañía de la comp |
|                        | CHARLES STORES               | (Les   | Ale Ale      |          | VIOLE    |          | Jel-           |               | Gr LL   | HC AND                                                                                                    |
| ser Management         | IIRR - Pathology   Logout    | 1.1.9  | 1200         | C Maria  | 200 2    |          | and the second |               | We      | sicome, path_di                                                                                                    |
| al Indent              |                              |        |              | List TR  | IAL LO   | CATION   | 1S             |               | 1       | Cherlon nessolo                                                                                                    |
|                        |                              |        |              |          |          |          |                |               |         |                                                                                                    |
| eed Received Into      |                              |        | Departn      | nent Nan | e: Path  | ology    |                |               |         |                                                                                                    |
| rop Condition Report   |                              |        |              | Ye       | ar: 202  | · •      |                |               |         |                                                                                                    |
| nal Information        | TOTAL NAME                   | CENTER | DEPARTMENT   | CENTER   | NUMBER   | QUANTITA | DISPATCH       | RECEIVED REMA | DKS F   | tit & Dodate                                                                                                    |
| alage brought water    | TRUE HOME                    | TYPE   | NAME         | CODE     | ENTRIES  | GURANTI  | DISPATCH       | RECEIVED REMA |         | nt a opoate                                                                                                    |
| anage POS              | Test_Path_UserDemo_Rabl_2021 | funded | Pathology    | DRR      | 3        | 5        | 01/08/2021     |               | Edit    |                                                                                                    |
| anage POS Fertiliser   |                              |        |              |          |          |          |                |               |         |                                                                                                    |
| d POS Data             |                              |        |              |          |          |          |                |               |         |                                                                                                    |
| anage Fertlizer Data   |                              |        |              |          |          |          |                |               |         |                                                                                                    |
| anage Soil Data        |                              |        |              |          |          |          |                |               |         |                                                                                                    |
| anage Weather Data     |                              |        |              |          |          |          |                |               |         |                                                                                                    |
| BD Main                |                              |        |              |          |          |          |                |               |         |                                                                                                    |
| plit Main              |                              |        |              |          |          |          |                |               |         |                                                                                                    |
| creen Main Disease     |                              |        |              |          |          |          |                |               |         |                                                                                                    |
| ownload RBD Excel      |                              |        |              |          |          |          |                |               |         |                                                                                                    |
| pload RBD Excel Data   |                              |        |              |          |          |          |                |               |         |                                                                                                    |
| ownload SPLIT Excel    |                              |        |              |          |          |          |                |               |         |                                                                                                    |
| pload SPLIT Excel Data |                              |        |              |          |          |          |                |               |         |                                                                                                    |
| ownload Disease Excel  |                              |        |              |          |          |          |                |               |         |                                                                                                    |
| pload Disease Data     |                              |        |              |          |          |          |                |               |         |                                                                                                    |
| ownload Data Excels    |                              |        |              |          |          |          |                |               |         |                                                                                                    |
|                        |                              |        |              |          |          |          |                |               |         |                                                                                                    |
|                        |                              | Copyng | hts Reserved | @ AICI   | dP - MIS | com      |                |               |         |                                                                                                    |

Edit

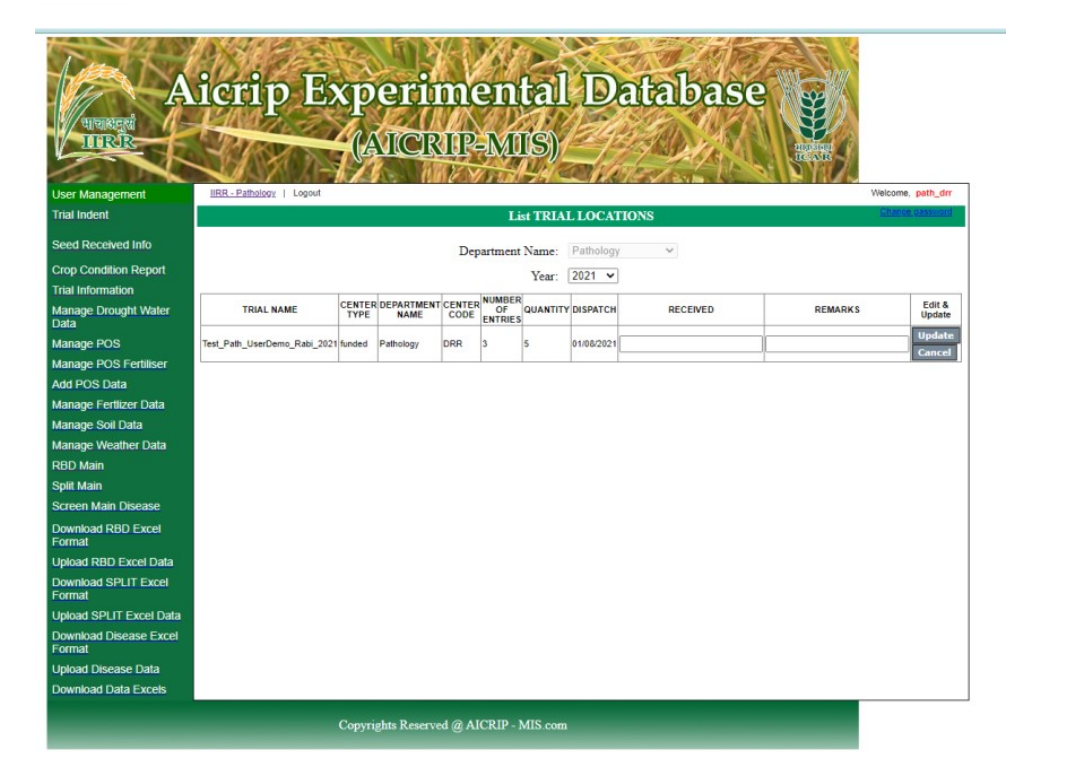

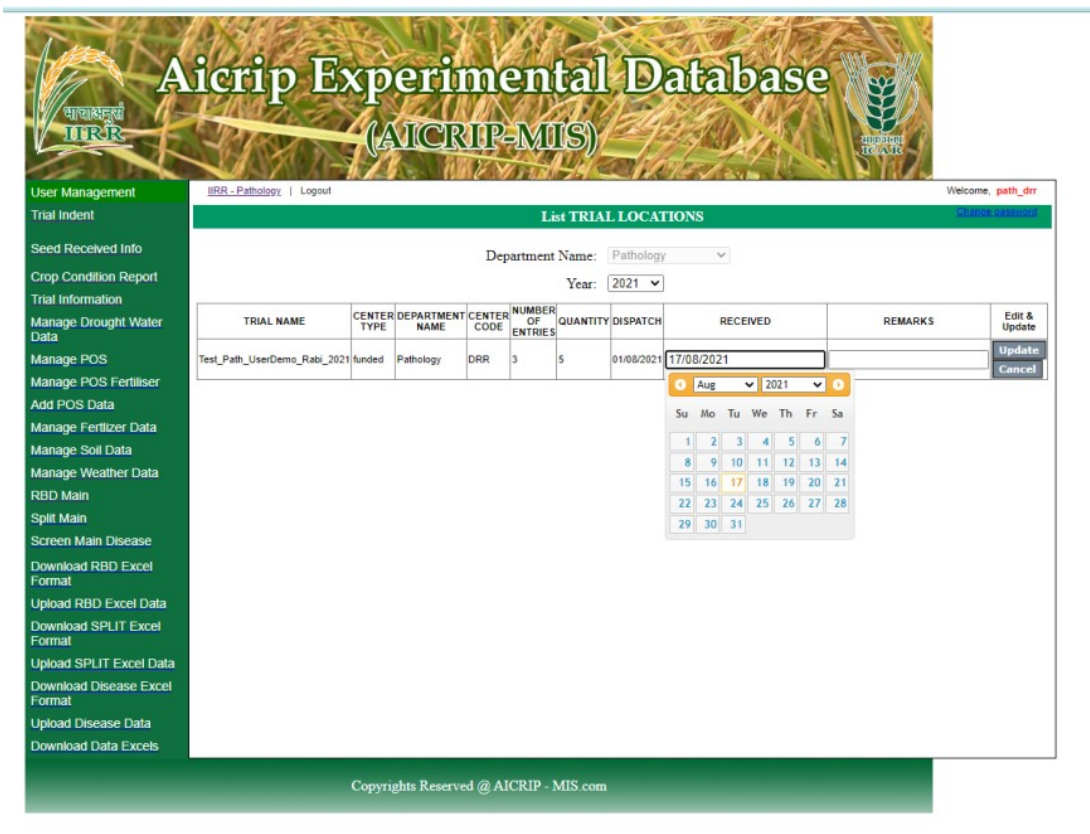

| A<br>availaged<br>TOREAR         | icrip Ex                     | <b>xp</b> | eri          | me     | en<br>M  | tal      | D          | atabas     | e                            |            |
|----------------------------------|------------------------------|-----------|--------------|--------|----------|----------|------------|------------|------------------------------|------------|
|                                  | JAN A                        | (L        |              | 2V     | -1010    |          | en la      |            | S- BEAR                      |            |
| User Management                  | IIRR - Pathology   Logout    |           |              |        |          |          |            |            | Welcome                      | , path_drr |
| Trial Indent                     |                              |           |              |        | Li       | st TRIA  | L LOCAT    | TIONS      | Chang                        | - password |
| Seed Received Info               |                              |           |              | Dep    | artment  | Name:    | Pathology  | y ~        |                              |            |
| Crop Condition Report            |                              |           |              |        |          | Year:    | 2021 ~     | 1          |                              |            |
| Trial Information                |                              |           |              |        | NUMBER   |          |            |            |                              |            |
| Manage Drought Water             | TRIAL NAME                   | TYPE      | NAME         | CODE   | OF       | QUANTITY | DISPATCH   | RECEIVED   | REMARKS                      | Update     |
| Manage POS                       | Test Path UserDemo Rabi 2021 | funded    | Pathology    | DRR    | 3        | 5        | 01/08/2021 | 17/08/2021 | Received 3 Entries in good c | Update     |
| Manage POS Fertiliser            |                              |           |              |        |          |          |            |            |                              | Cancel     |
| Add POS Data                     |                              |           |              |        |          |          |            |            |                              |            |
| Manage Fertlizer Data            |                              |           |              |        |          |          |            |            |                              |            |
| Manage Soil Data                 |                              |           |              |        |          |          |            |            |                              |            |
| Manage Weather Data              |                              |           |              |        |          |          |            |            |                              |            |
| RBD Main                         |                              |           |              |        |          |          |            |            |                              |            |
| Split Main                       |                              |           |              |        |          |          |            |            |                              |            |
| Screen Main Disease              |                              |           |              |        |          |          |            |            |                              |            |
| Download RBD Excel<br>Format     |                              |           |              |        |          |          |            |            |                              |            |
| Upload RBD Excel Data            |                              |           |              |        |          |          |            |            |                              |            |
| Download SPLIT Excel<br>Format   |                              |           |              |        |          |          |            |            |                              |            |
| Upload SPLIT Excel Data          |                              |           |              |        |          |          |            |            |                              |            |
| Download Disease Excel<br>Format |                              |           |              |        |          |          |            |            |                              |            |
| Upload Disease Data              |                              |           |              |        |          |          |            |            |                              |            |
| Download Data Excels             |                              |           |              |        |          |          |            |            |                              |            |
|                                  |                              | Соругі    | ghts Reserve | d @ AI | CRIP - I | MIS.com  |            |            |                              |            |

Need to Click Update to save the data you inserted Update

| A                                | icrip Ex                     | xp<br>(A | erin<br>MCR | ne<br>IP- | nt<br>MI | al<br>S) | Da         | nta        | bas                              | se of             |
|----------------------------------|------------------------------|----------|-------------|-----------|----------|----------|------------|------------|----------------------------------|-------------------|
| User Management                  | IIRR - Pathology   Logout    |          |             |           |          |          |            |            |                                  | Welcome, path_drr |
| Trial Indent                     |                              |          |             | List T    | RIAL LO  | OCATIO   | NS         |            |                                  | Change password   |
| Seed Received Info               |                              |          | Departs     | nent Na   | me: Pa   | thology  | ~          |            |                                  |                   |
| Crop Condition Report            |                              |          |             | Y         | ear: 20  | 21 🗸     |            |            |                                  |                   |
| Trial Information                |                              |          |             |           | NUMBER   |          |            |            |                                  |                   |
| Manage Drought Water             | TRIAL NAME                   | TYPE     | NAME        | CENTER    | OF       | QUANTITY | DISPATCH   | RECEIVED   | REMARKS                          | Edit & Update     |
| Manage POS                       | Test_Path_UserDemo_Rabi_2021 | funded   | Pathology   | DRR       | 3        | 5        | 01/08/2021 | 17/08/2021 | Received 3<br>Entries in<br>good | Edit              |
| Manage POS Fertiliser            |                              |          |             |           |          |          |            |            | condition                        |                   |
| Add POS Data                     |                              |          |             |           |          |          |            |            |                                  |                   |
| Manage Fertlizer Data            |                              |          |             |           |          |          |            |            |                                  |                   |
| Manage Soil Data                 |                              |          |             |           |          |          |            |            |                                  |                   |
| Manage Weather Data              |                              |          |             |           |          |          |            |            |                                  |                   |
| RBD Main                         |                              |          |             |           |          |          |            |            |                                  |                   |
| Split Main                       |                              |          |             |           |          |          |            |            |                                  |                   |
| Screen Main Disease              |                              |          |             |           |          |          |            |            |                                  |                   |
| Download RBD Excel<br>Format     |                              |          |             |           |          |          |            |            |                                  |                   |
| Upload RBD Excel Data            |                              |          |             |           |          |          |            |            |                                  |                   |
| Download SPLIT Excel<br>Format   |                              |          |             |           |          |          |            |            |                                  |                   |
| Upload SPLIT Excel Data          |                              |          |             |           |          |          |            |            |                                  |                   |
| Download Disease Excel<br>Format |                              |          |             |           |          |          |            |            |                                  |                   |
| Upload Disease Data              |                              |          |             |           |          |          |            |            |                                  |                   |
| Download Data Excels             |                              |          |             |           |          |          |            |            |                                  |                   |
|                                  |                              | Соругія  | ts Reserved | I @ AIC   | RIP - MI | S.com    |            |            |                                  |                   |

In Crop Condition you can update data like Date of Sowing, Date of planting, germination %, Monthly Remarks, Virtual Field Monitoring images, etc...

## Crop Condition Report

| 1000 A                           | an ar              | E.             |                  | CVA.          |               |                      | The                      |                     |                     |                   |
|----------------------------------|--------------------|----------------|------------------|---------------|---------------|----------------------|--------------------------|---------------------|---------------------|-------------------|
| A                                | naulo              | EX             | pent             | <b>MAI</b>    |               | Dau                  | aloar                    | e                   | ¥                   |                   |
| UIRR I                           | 318                |                | AICR             | RIP-M         | 11 <b>S</b> ) |                      |                          |                     | HOP SHOLL<br>ICA IR |                   |
| User Management                  | IIRR - Pathology   | Logout         | 11               |               |               |                      |                          |                     |                     | Welcome, path_drr |
| Trial Indent                     |                    |                |                  |               | CROP CO       | DITION               |                          |                     |                     | Change password   |
|                                  |                    |                |                  |               |               |                      |                          |                     |                     | Back              |
| Seed Received Info               |                    |                | Select Year:     | 2021 🗸        |               |                      |                          |                     |                     |                   |
| Crop Condition Report            | [                  | _              |                  |               |               |                      |                          | 0                   |                     | Mintured Firsted  |
| Trial Information                | TRIAL NAME         | Date of sowing | Date of Planting | % germination | Date of PI    | Date of<br>Flowering | Date of 50%<br>Flowering | Date of<br>Maturity | Remarks             | Monitoring        |
| Manage Drought Water             | Test_Path_UserDemo |                |                  |               |               |                      |                          |                     | Remarks             | Field Monitoring  |
| Manage POS                       | Test_Dhabord       |                |                  |               |               |                      |                          |                     | Remarks             | Field Monitoring  |
| Manage POS Fertiliser            | £                  |                |                  |               |               |                      |                          |                     |                     |                   |
| Add POS Data                     | Save               |                |                  |               |               |                      |                          |                     |                     |                   |
| Manage Fertlizer Data            |                    |                |                  |               |               |                      |                          |                     |                     |                   |
| Manage Soil Data                 |                    |                |                  |               |               |                      |                          |                     |                     |                   |
| Manage Weather Data              |                    |                |                  |               |               |                      |                          |                     |                     |                   |
| RBD Main                         |                    |                |                  |               |               |                      |                          |                     |                     |                   |
| Split Main                       |                    |                |                  |               |               |                      |                          |                     |                     |                   |
| Screen Main Disease              |                    |                |                  |               |               |                      |                          |                     |                     |                   |
| Download RBD Excel<br>Format     |                    |                |                  |               |               |                      |                          |                     |                     |                   |
| Upload RBD Excel Data            |                    |                |                  |               |               |                      |                          |                     |                     |                   |
| Download SPLIT Excel<br>Format   |                    |                |                  |               |               |                      |                          |                     |                     |                   |
| Upload SPLIT Excel Data          |                    |                |                  |               |               |                      |                          |                     |                     |                   |
| Download Disease Excel<br>Format |                    |                |                  |               |               |                      |                          |                     |                     |                   |
| Upload Disease Data              |                    |                |                  |               |               |                      |                          |                     |                     |                   |
| Download Data Excels             |                    |                |                  |               |               |                      |                          |                     |                     |                   |
|                                  |                    |                |                  |               |               |                      |                          |                     |                     |                   |

Copyrights Reserved @ AICRIP - MIS.com

| P. A.                            | 20.7                                                                                                    | ě,    | 15     | ł      | è     | F       | B                   | 616          | 12-5       |           | 0 131       | Fine     | 1.57                  |                                                                                                    |
|----------------------------------|----------------------------------------------------------------------------------------------------|-------|--------|--------|-------|---------|---------------------|--------------|------------|-----------|-------------|----------|-----------------------|----------------------------------------------------------------------------------------------------|
| A                                | Jenp                                                                                                    | 5     | EO     | 51     | De    | 21      | 1                   | me           | กเล่ม      | Dati      | aba         | se       | 32                    |                                                                                                    |
| UPURINE                          | SAA7                                                                                                    |       |        | A      | 2     | 4       | $\langle 0 \rangle$ | VANA.        | 1210       | 100       | ED SAL      | ALL      | 1                     |                                                                                                    |
|                                  | 318                                                                                                    | 2     |        | -0     | ~     | IIC     | 1                   | STIL-N       | aus)_      | 122       | Selfer .    | 4.11     |                       |                                                                                                    |
| User Management                  | IDIL_Cathology                                                                                                    | Logo  | w.     |        |       |         | - 14                |              |            |           |             |          |                       | Weiseme, path_mr                                                                                                    |
| Trial Indent                     |                                                                                                    |       |        |        |       |         |                     |              | CROP.CO    | NOTION    |             |          |                       | Change passwert                                                                                                    |
|                                  |                                                                                                    |       |        |        |       |         |                     |              |            |           |             |          |                       | Back                                                                                                    |
| Geed Received Into               |                                                                                                    |       |        |        | 3     | elect V | eer [               | 2021 ~       |            |           |             |          |                       |                                                                                                    |
| Crop Condition Report            | -                                                                                                    |       | 0      |        |       | 0       |                     | -            | 0          | Date of   | Date of 50% | Date of  |                       | Value Field                                                                                                    |
| Inai Information                 | TRIAL RAME                                                                                                    | Liste | of any | anno . | Liste | of Pla  | nang                | - Demination | Date of Pt | Flowering | Pitowertung | Maturity | Remarks               | Monitoring                                                                                                    |
| Data                             | Test_Path_UserLemo                                                                                                    | -     |        | _      | _     |         | _                   | _            |            |           |             |          | Remarks               | Field Honitoring                                                                                                    |
| Manage POS                       | 1890,0436945                                                                                                    | •     | Sep    | _      | ♥ 2)  | 02.1    | *                   | •            |            |           |             |          | Protocol and a second | A CONTRACTOR OF A CONTRACTOR OFONTO OFONTO OFONTO OFONTO OFONTO OFONTO OFONTOF |
| Manage POS Petilises             | Save                                                                                                    | Su    | Me     | Tu     | We    | Th      | Fr                  | Sa           |            |           |             |          |                       |                                                                                                    |
| Add POS Data                     | Concession of the local division of the local division of the loca |       |        |        | 1     | 2       | з                   | -4           |            |           |             |          |                       |                                                                                                    |
| Manage Fertilizer Data           |                                                                                                    | 5     | 6      | 7      |       | 9       | 10                  | 11           |            |           |             |          |                       |                                                                                                    |
| Manage Soil Data                 |                                                                                                    | 12    | 13     | 14     | 15    | 16      | 17                  | 1.0          |            |           |             |          |                       |                                                                                                    |
| Manage Weather Data              |                                                                                                    | 19    | 20     | .21    | - 22  | 23      | 24                  | 25           |            |           |             |          |                       |                                                                                                    |
| R8D Main                         |                                                                                                    | 26    | - 11   | 28     | 50    | 30      |                     |              |            |           |             |          |                       |                                                                                                    |
| Split Main                       |                                                                                                    |       |        |        |       |         |                     |              |            |           |             |          |                       |                                                                                                    |
| Screen Main Disease              |                                                                                                    |       |        |        |       |         |                     |              |            |           |             |          |                       |                                                                                                    |
| Download RBD Excel<br>Format     |                                                                                                    |       |        |        |       |         |                     |              |            |           |             |          |                       |                                                                                                    |
| Upload RBO Excel Data            |                                                                                                    |       |        |        |       |         |                     |              |            |           |             |          |                       |                                                                                                    |
| Download SPLIT Excel<br>Format   |                                                                                                    |       |        |        |       |         |                     |              |            |           |             |          |                       |                                                                                                    |
| Upload SPLIT Excel Data          |                                                                                                    |       |        |        |       |         |                     |              |            |           |             |          |                       |                                                                                                    |
| Download Disease Eacel<br>Format |                                                                                                    |       |        |        |       |         |                     |              |            |           |             |          |                       |                                                                                                    |
| Upload Disease Data              |                                                                                                    |       |        |        |       |         |                     |              |            |           |             |          |                       |                                                                                                    |
| Download Data Excels             |                                                                                                    |       |        |        |       |         |                     |              |            |           |             |          | _                     |                                                                                                    |
|                                  |                                                                                                    |       |        | Cop    | Tigh  | tte Re  |                     | ad @ AICRI   | P-MIS.com  |           |             |          | _                     |                                                                                                    |

| Test.                            | al of               | E              | 9                | 1/2           |            |                      | -                        | 2/m                 | 12      |                             |
|----------------------------------|---------------------|----------------|------------------|---------------|------------|----------------------|--------------------------|---------------------|---------|-----------------------------|
| Autorateed A                     | acado               | EX             | pen              | men           |            | Dau                  | albas                    | Se                  | 業人      |                             |
| IIIRB                            | - Alex              |                | AICI             | RIP-M         | UIS)       | 197                  | all is                   |                     |         |                             |
| User Management                  | IRR. Pathology      | Logout         |                  | 112 11 10     | 21-74      | 11 - U.S.            | Acres 1                  | - B I P             | en la   | Welcome, path_der           |
| Trial Indent                     |                     |                |                  |               | CROP CO    | IDITION              |                          |                     |         | STATIST, SALE AND           |
| Seed Received Info               |                     |                | Reject Verse [   | 2021          |            |                      |                          |                     |         | Back                        |
| Crop Condition Report            |                     | -              | Seatures (       | EVE1 *        |            | -                    |                          | -                   | _       |                             |
| Trial Information                | TRIAL NAME          | Date of sowing | Date of Planting | % germination | Dete of PI | Date of<br>Flowering | Date of 50%<br>Prowering | Date of<br>Maturity | Remarks | Virtual Field<br>Monitoring |
| Manage Drought Water             | Test_Path_UserDerno | 25/08/2021     |                  |               |            |                      |                          |                     | Remarks | Field Honitoring            |
| Manage POS                       | Test_Dhabord        |                |                  |               |            |                      |                          |                     | Remarks | Field Honitoring            |
| Manage POS Fertiliser            | -                   |                |                  |               |            |                      |                          |                     |         |                             |
| Add POS Data                     | Save                |                |                  |               |            |                      |                          |                     |         |                             |
| Manage Fertilizer Data           |                     |                |                  |               |            |                      |                          |                     |         |                             |
| Manage Soll Data                 |                     |                |                  |               |            |                      |                          |                     |         |                             |
| Manage Weather Data              |                     |                |                  |               |            |                      |                          |                     |         |                             |
| RBD Main                         |                     |                |                  |               |            |                      |                          |                     |         |                             |
| Split Main                       |                     |                |                  |               |            |                      |                          |                     |         |                             |
| Screen Main Disease              |                     |                |                  |               |            |                      |                          |                     |         |                             |
| Download RBD Excel<br>Format     |                     |                |                  |               |            |                      |                          |                     |         |                             |
| Upload RBD Excel Data            |                     |                |                  |               |            |                      |                          |                     |         |                             |
| Download SPLIT Excel<br>Format   |                     |                |                  |               |            |                      |                          |                     |         |                             |
| Upload SPLIT Excel Data          |                     |                |                  |               |            |                      |                          |                     |         |                             |
| Download Disease Excel<br>Format |                     |                |                  |               |            |                      |                          |                     |         |                             |
| Upload Disease Data              |                     |                |                  |               |            |                      |                          |                     |         |                             |
| Download Data Excels             |                     |                |                  |               |            |                      |                          |                     |         |                             |
|                                  |                     | Cop            | yrights Reserv   | ed @ AJCRIP   | - MIS com  |                      |                          |                     |         |                             |

Click on Save button to save the updated data Save

| A                                | icrip              | Exp            | peri<br>AilCi    | mer<br>MP-M   | ntal<br>IIS) | Dat       | aba         | se       | USURE CAR |                             |
|----------------------------------|--------------------|----------------|------------------|---------------|--------------|-----------|-------------|----------|-----------|-----------------------------|
| User Management                  | IIRR - Pathology   | Logout         |                  |               |              |           |             |          |           | Welcome, path_drr           |
| Trial Indent                     |                    |                |                  |               | CROP CO      | NDITION   |             |          |           | Unange password             |
| Seed Received Info               |                    |                |                  |               |              |           |             |          |           | BdCK                        |
| Crop Condition Report            |                    |                | Select Year:     | 2021 ¥        |              |           |             |          |           |                             |
| Trial Information                | TRIAL NAME         | Date of sowing | Date of Planting | % germination | Date of PI   | Date of   | Date of 50% | Date of  | Remarks   | Virtual Field<br>Monitoring |
| Manage Drought Water             | Test_Path_UserDemo | 25/08/2021     | Date of Flanding |               |              | Tiowering | Trowering   | macurity | Remarks   | Field Monitoring            |
| Data                             | Test_Dhabord       |                |                  |               |              |           |             |          | Remarks   | Field Monitoring            |
| Manage POS                       |                    |                |                  |               |              |           |             |          |           |                             |
| Manage POS Fertiliser            | Save               |                |                  |               |              |           |             |          |           |                             |
| Add POS Data                     |                    |                |                  |               |              |           |             |          |           |                             |
| Manage Fertilzer Data            |                    |                |                  |               |              |           |             |          |           |                             |
| Manage Soll Data                 |                    |                |                  |               |              |           |             |          |           |                             |
| DBD Main                         |                    |                |                  |               |              |           |             |          |           |                             |
| Split Main                       |                    |                |                  |               |              |           |             |          |           |                             |
| Screen Main Disease              |                    |                |                  |               |              |           |             |          |           |                             |
| Download RBD Excel<br>Format     |                    |                |                  |               |              |           |             |          |           |                             |
| Upload RBD Excel Data            |                    |                |                  |               |              |           |             |          |           |                             |
| Download SPLIT Excel<br>Format   |                    |                |                  |               |              |           |             |          |           |                             |
| Upload SPLIT Excel Data          |                    |                |                  |               |              |           |             |          |           |                             |
| Download Disease Excel<br>Format |                    |                |                  |               |              |           |             |          |           |                             |
| Upload Disease Data              |                    |                |                  |               |              |           |             |          |           |                             |
| Download Data Excels             |                    |                |                  |               |              |           |             |          |           |                             |
| _                                | -                  | Сор            | yrights Reserv   | ed @ AICRIP   | - MIS.com    | -         | -           | -        |           |                             |

Here you can update the monthly reviews

| 1 A                                         | icrip Experimental Database        | -               |
|---------------------------------------------|------------------------------------|-----------------|
| Innert                                      |                                    |                 |
|                                             | ATCINE-MIST                        |                 |
| Liker Management                            | IERPathoone Logost                 | VECKINE, NEP_ST |
| Telel Indent                                | User Monthly Review                | Charry Milanat  |
| Seed Received Info                          | Total Marca Total Bulls Haw Proces | Back            |
| Crop Condition Report                       | Valery Name                        |                 |
| Table Information                           |                                    |                 |
| Manage Drought Water<br>Data                | Shis Microlh Review Upstate Date   |                 |
| Manage POS                                  | 1 January                          |                 |
| Manage POS Fertiliser                       |                                    |                 |
| ANI POS DINI                                | 2 February                         |                 |
| Manage Fertilizer Data                      | 3 Merit                            |                 |
| Manage Sol Lata                             | ·                                  |                 |
| RED NOR                                     | 4 April                            |                 |
| Colt Main                                   |                                    |                 |
| Screen Main Disease                         | 3 May                              |                 |
| Cownoac RBD Excel<br>Formal                 | 4 June                             |                 |
| Upbed RSO Excel Data                        | 7 249                              |                 |
| Complete SPLIT Excel                        |                                    |                 |
| Upload SPLIT Excel Data                     | ·                                  |                 |
| Download Disease Excel<br>Format            | 9 Sachustas                        |                 |
| Upload Discase Data<br>Download Data Excels | 10 Custer                          |                 |
|                                             | B Roundar                          |                 |
|                                             | NZ December                        |                 |
|                                             | Save Zavel                         |                 |

| 1 million                        |                               | and the          |
|----------------------------------|-------------------------------|------------------|
| A                                | icrip Experimental Database   | **               |
| पाचासनुस                         |                               | E                |
|                                  | (AUCINII-MIIS)                | and the state    |
|                                  |                               | ANNR/A           |
| Trial Indent                     | User Monthly Review           | Charges sassured |
|                                  |                               | Back             |
| Seed Received Info               | Trial Name Test_Path_UserDemo |                  |
| Crop Condition Report            | Variety Name Variety1         |                  |
| Trial Information                |                               |                  |
| Manage Drought Water<br>Data     | SNo Month Review Update Date  |                  |
| Manage POS                       | 1 January                     |                  |
| Manage POS Fertiliser            |                               |                  |
| Add POS Data                     | 2 February                    |                  |
| Manage Fertlizer Data            |                               |                  |
| Manage Soil Data                 | 3 March                       |                  |
| Manage Weather Data              | 4 244                         |                  |
| RBD Main                         |                               |                  |
| Split Main                       | S May                         |                  |
| Screen Main Disease              |                               |                  |
| Download RBD Excel<br>Format     | 6 June                        |                  |
| Upload RBD Excel Data            | 7 July                        |                  |
| Download SPLIT Excel<br>Format   | Aug 17th Seeds Received.      |                  |
| Upload SPLIT Excel Data          | 6 August 25th Sowed           |                  |
| Download Disease Excel<br>Format | 9 September                   |                  |
| Upload Disease Data              | 10 October                    |                  |
| Contractor Contractor            | 11 November                   |                  |
|                                  | 12 December                   |                  |
|                                  | Save Cancel                   |                  |

Save

| Les 1                      | arin Experimental Detabase            |
|----------------------------|---------------------------------------|
| A                          | icitp Experimental Database           |
| भाषासनुसं 🖉 📂              |                                       |
| IIIKIK                     | (AICKIP-MIS)                          |
|                            |                                       |
| ser Management             | IIRR - Pathology   Logout Welcome     |
| ial Indent                 | User Monthly Review Change            |
| eed Received Info          |                                       |
| rop Condition Report       | Trial Name Test_Path_UserDemo         |
| ial Information            | Variety Name                          |
| anage Drought Water<br>ata | SNo Month Review Update Date          |
| anage POS                  | 1 January                             |
| anage POS Fertiliser       |                                       |
| ld POS Data                | 2 February                            |
| inage Fertlizer Data       |                                       |
| anage Soil Data            | 3 March                               |
| anage Weather Data         |                                       |
| 3D Main                    | 4 April                               |
| plit Main                  | 5 May                                 |
| creen Main Disease         |                                       |
| ownload RBD Excel          | 6 June                                |
| pload RBD Excel Data       | 7 July                                |
| ownload SPLIT Excel        | 8 August August 25th Sound 02-09-2021 |
| pload SPLIT Excel Data     | 25th Solited                          |
| ownload Disease Excel      | 9 September                           |
| pload Disease Data         | 10 October                            |
| ownload Data Excels        |                                       |
|                            | 11 November                           |
|                            | 12 December                           |
|                            | Save Cancel                           |
|                            |                                       |

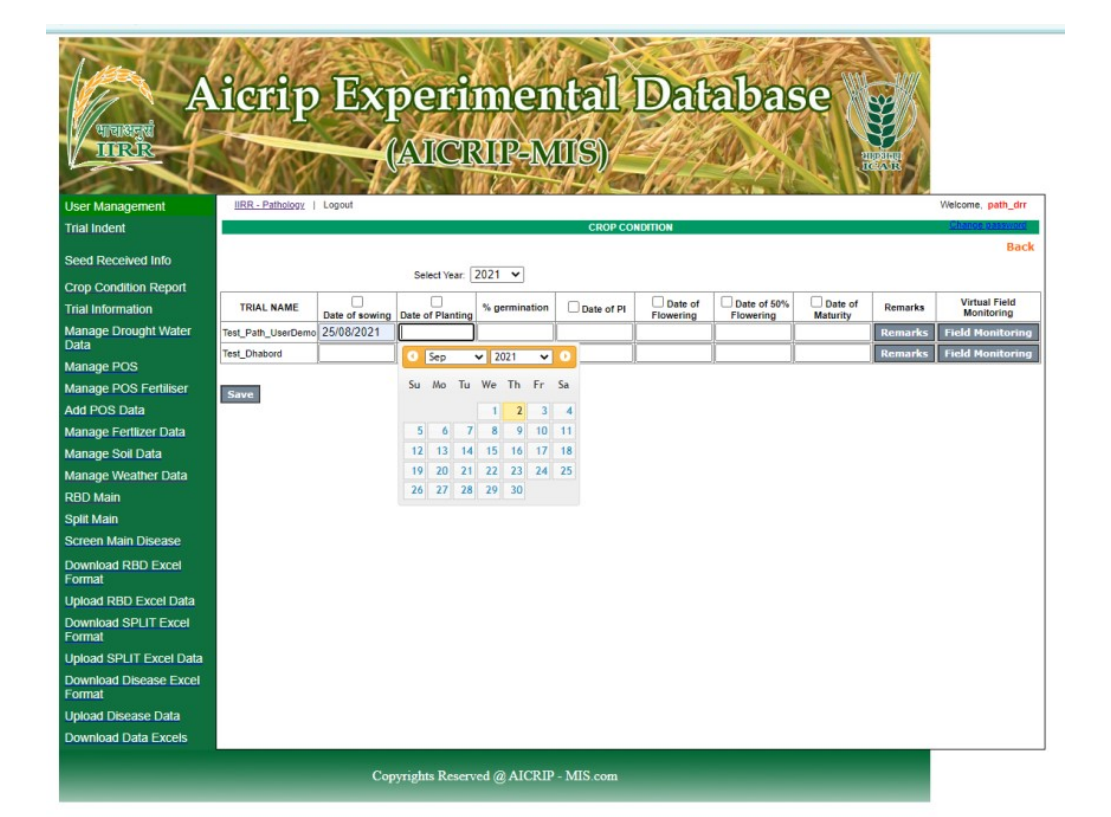

| A<br>unexerci                    | icrip              | Ex             | peri<br>AlCR     | mer<br>IIP-M  | ntal<br>IIS) | Dat       | abas      | se       | HANNE CATE |                   |
|----------------------------------|--------------------|----------------|------------------|---------------|--------------|-----------|-----------|----------|------------|-------------------|
| User Management                  | IIRR - Pathology   | Logout         |                  |               |              |           |           |          |            | Welcome, path_drr |
| Trial Indent                     |                    |                |                  |               | CROP CO      | NDITION   |           |          |            | Unange password   |
| Seed Received Info               |                    |                | Select Year.     | 2021 ¥        |              |           |           |          |            | Back              |
| Crop Condition Report            |                    |                |                  |               | -            |           |           |          |            | Virtual Field     |
| Trial Information                | TRIAL NAME         | Date of sowing | Date of Planting | % germination | Date of PI   | Flowering | Flowering | Maturity | Remarks    | Monitoring        |
| Manage Drought Water             | Test_Path_UserDemo | 25/08/2021     | 01/09/2021       |               |              |           |           |          | Remarks    | Field Monitoring  |
| Manage DOS                       | Test_Dhabord       |                | L                |               |              |           |           |          | Remarks    | Field Monitoring  |
| Manage POS Fertiliser            |                    |                |                  |               |              |           |           |          |            |                   |
| Add POS Data                     | Save               |                |                  |               |              |           |           |          |            |                   |
| Manage Fertizer Data             |                    |                |                  |               |              |           |           |          |            |                   |
| Manage Soil Data                 |                    |                |                  |               |              |           |           |          |            |                   |
| Manage Weather Data              |                    |                |                  |               |              |           |           |          |            |                   |
| RBD Main                         |                    |                |                  |               |              |           |           |          |            |                   |
| Split Main                       |                    |                |                  |               |              |           |           |          |            |                   |
| Screen Main Disease              |                    |                |                  |               |              |           |           |          |            |                   |
| Download RBD Excel               |                    |                |                  |               |              |           |           |          |            |                   |
| Upload RBD Excel Data            |                    |                |                  |               |              |           |           |          |            |                   |
| Download SPLIT Excel<br>Format   |                    |                |                  |               |              |           |           |          |            |                   |
| Upload SPLIT Excel Data          |                    |                |                  |               |              |           |           |          |            |                   |
| Download Disease Excel<br>Format |                    |                |                  |               |              |           |           |          |            |                   |
| Upload Disease Data              |                    |                |                  |               |              |           |           |          |            |                   |
| Download Data Excels             |                    |                |                  |               |              |           |           |          |            |                   |
|                                  |                    | Сор            | yrights Reserv   | ed @ AICRIP   | - MIS.com    |           |           |          |            |                   |

Here you can upload the Field Images for Monitoring Field Monitoring

| A North                            | Property and I Detallance               | (Alla       |
|------------------------------------|-----------------------------------------|-------------|
| Alcrip                             | Experimental Database                   | 1.14        |
| Manager A Participa                | CARALLAND DEPOSE NOT                    | 11.8        |
| ALL ISING THE ALL ALL AND A        | (MICRIFMIS)                             | 11.2        |
|                                    | A A AND A A A A A A A A A A A A A A A A |             |
| Over Management IIIL.Patienter 1 4 | input                                   | Vietorie, p |
| True Indent                        | Virtual Field Monitoring Images         | 1.1         |
| Send Received into                 |                                         |             |
| Crop Condition Report              |                                         |             |
| Trial Information                  | Images Loading                          |             |
| Manage Drought Histor              |                                         |             |
| Carlos                             | Add Images                              |             |
| Name of State State State          |                                         |             |
| Add POS Cala                       |                                         |             |
| Manage Ferlieve Data               |                                         |             |
| Manage Soil Cala                   |                                         |             |
| Manage Weather Data                |                                         |             |
| NEO Mari                           |                                         |             |
| Tiple Infant                       |                                         |             |
| Screen Main Disease                |                                         |             |
| Download HEID Excel                |                                         |             |
| Upload RDD Excel Data              |                                         |             |
| Download SPLIT Excel               |                                         |             |
| Upload SPLIT Excel Cata            |                                         |             |
| Download Oberane Electri<br>Format |                                         |             |
| Induced Decision Dates             |                                         |             |

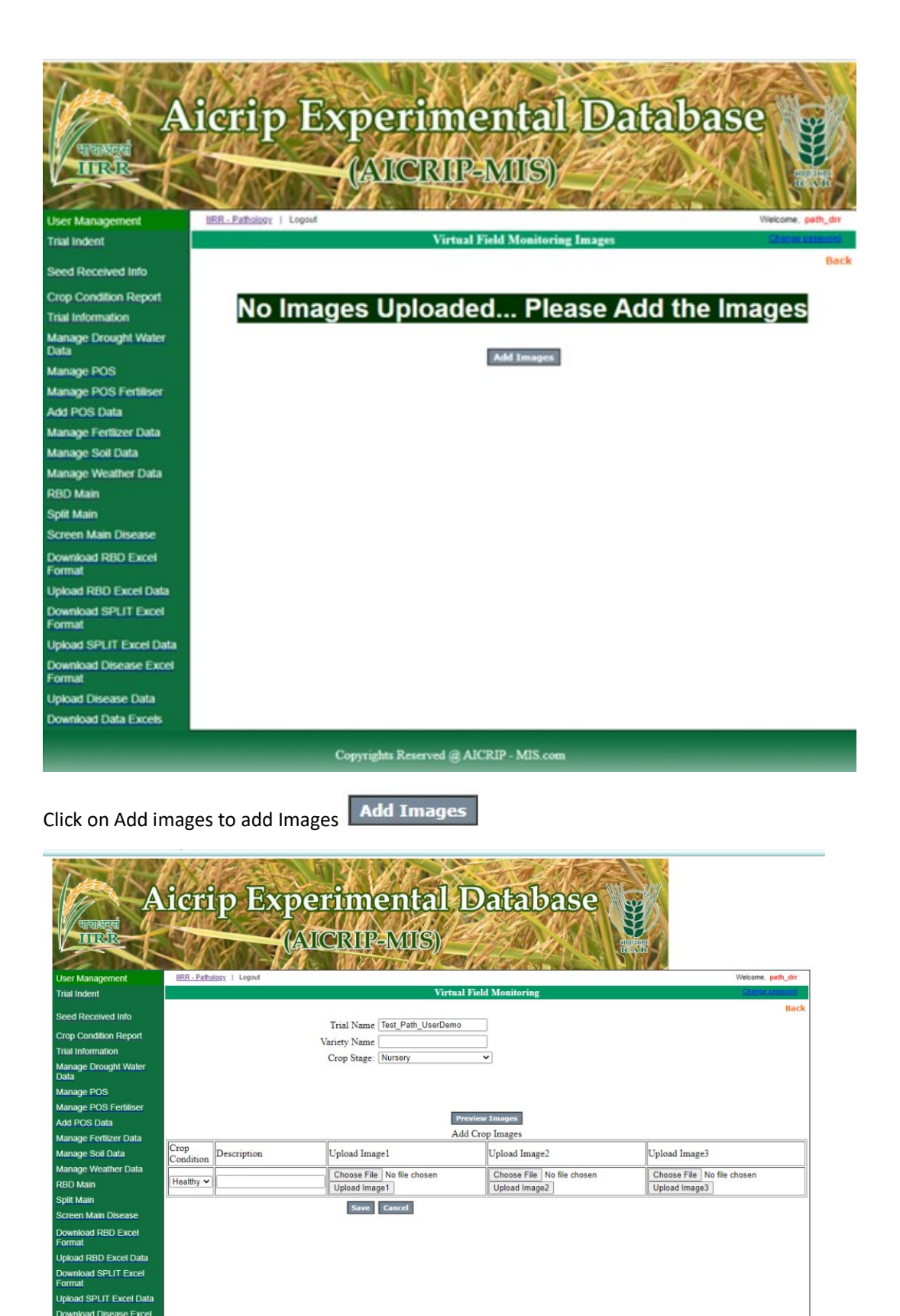

Download Disease Excel Format Upload Disease Data

Copyrights Reserved @ AICRIP - MIS.com

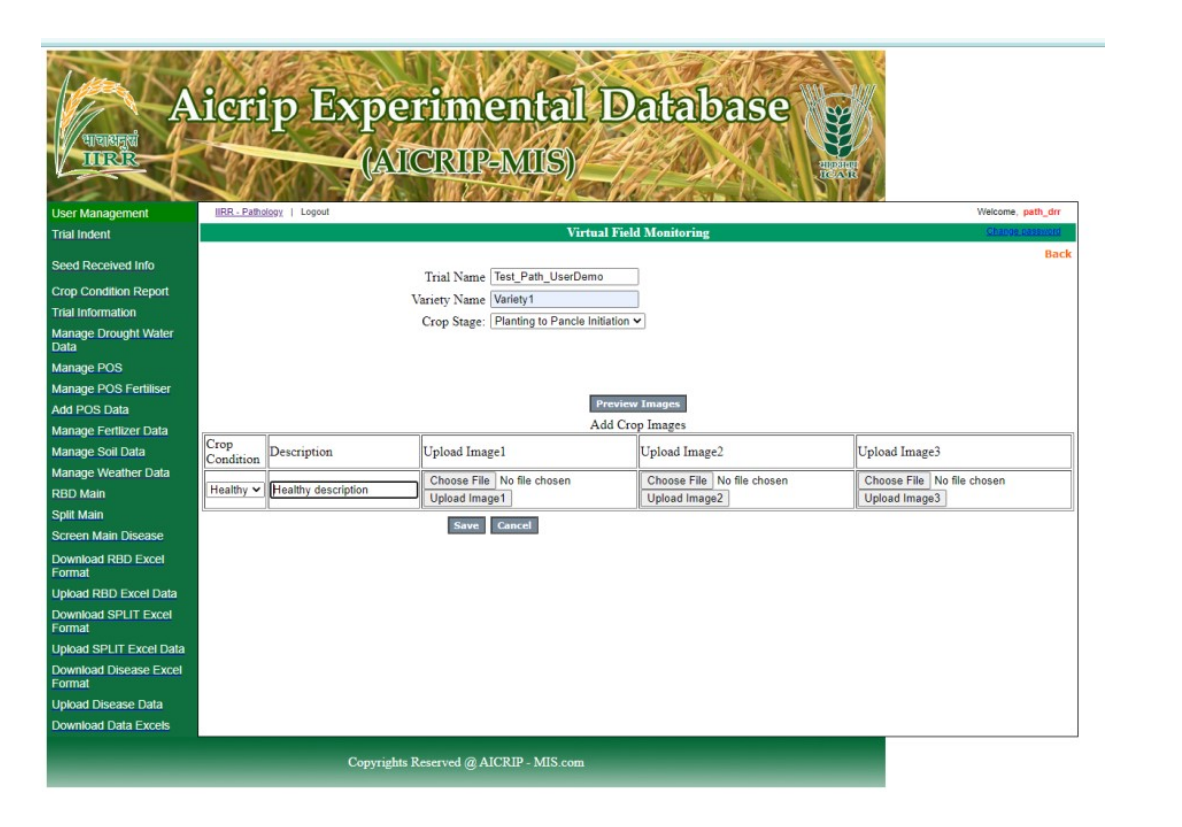

| C A Not secure   aicrip-intranet.in/Users/View_Virtual_Field_Monitoring.aspx?Ti                                                                                                    | lalID=2533                                                                                                    | \$ <b>\$</b> |
|----------------------------------------------------------------------------------------------------|----------------------------------------------------------------------------------------------------|--------------|
| B Open ← ⇒ ← ↑ ↓ > This PC > Downloads > Organize + New folder                                                                                                    |                                                                                                    |              |
| Desktop         • Today (9)           • Desktop         • Today (9)           • Desktop         • Today (9)           • Desktop         • Today (9)           • Desktop         • Today (9)           • Desktop         • Today (9)           • Desktop         • Today (9)           • Desktop         • Today (9)           • Desktop         • Today (9)           • State Paskto         • State Pasktop           • Ordbreine         • State Pasktop           • Desktop         • Mode Scozood-State           • Desktop         • Today (9)           • Besktop         • Today (9)           • Besktop         • State Pasktop           • Desktop         • Mode Scozood-State           • Desktop         • Today (9)           • Desktop         • Today (9)           • Desktop         • Today (9)           • Desktop         • Today (9)           • Desktop         • Today (9)           • Desktop         • Today (9)           • Desktop         • Today (9)           • Desktop         • Today (9)           • Desktop         • Today (9)           • Desktop         • Today (9)           • Desktop         • Today (9) | De M Marcoconto T M Aconte Marcola Aconte Marcola Aconte Aconte A |              |
| File name: IMG-20200617-WA0014                                                                                                    | All Files     Vad Chy Images     Upload Image3                                                                                                    |              |
|                                                                                                    | Open Cancel Choose File No file chosen Choose File No file chosen Usload Image3                                                                                                    |              |
| Spirt Man<br>Screen Man Decese<br>Download RIDD Excet<br>Format<br>Uplead RIDD Excet Data<br>Download SP/TIF Excet<br>Format<br>Uplead SP/TIF Excet<br>Format<br>Uplead Streame Excet<br>Format<br>Uplead Decese Data<br>Download Table Excets                                                                                                    | San Cand                                                                                                    |              |
|                                                                                                    | Copyrights Reserved @ AICRIP - MIS.com                                                                                                    | 6            |

Select Choose File and click on Upload image1 to upload first image

|                                                                                                    | icr               | ip Expe                | erim<br>ICRIP                                                                        | ental E<br>-MIS)                | Datab                     | ase                                                                                                    | N. A. A. A. A. A. A. A. A. A. A. A. A. A. |
|----------------------------------------------------------------------------------------------------|-------------------|------------------------|--------------------------------------------------------------------------------------|---------------------------------|---------------------------|----------------------------------------------------------------------------------------------------|-------------------------------------------|
| User Management                                                                                                    | IRR - Pat         | pipgy   Logout         | The second                                                                           |                                 |                           | Welcom                                                                                                    | path_drr                                  |
| Trial Indent                                                                                                    |                   |                        |                                                                                      | Virtual Field Monitori          | ing                       | Chronic Chronic Chroni | Incomeso at                               |
|                                                                                                    |                   |                        |                                                                                      |                                 |                           |                                                                                                    | Back                                      |
| Seed Received Info                                                                                                    |                   | Tria                   | I Name Test_Pa                                                                       | th_UserDemo                     |                           |                                                                                                    |                                           |
| Crop Condition Report                                                                                                    |                   | Variet                 | Name Variety1                                                                        |                                 |                           |                                                                                                    |                                           |
| Trial Information                                                                                                    |                   | Crog                   | Stage: Planting                                                                      | to Pancle Initiation ~          |                           |                                                                                                    |                                           |
| Manage Drought Water<br>Data                                                                                                    |                   |                        |                                                                                      |                                 |                           |                                                                                                    |                                           |
| Manage POS                                                                                                    |                   |                        |                                                                                      |                                 |                           |                                                                                                    |                                           |
| Manage POS Fertiliser                                                                                                    |                   |                        |                                                                                      |                                 |                           |                                                                                                    |                                           |
| Add POS Data                                                                                                    |                   |                        |                                                                                      | Preview Images                  |                           |                                                                                                    |                                           |
| Manage Fertilzer Data                                                                                                    | -                 |                        | 1000                                                                                 | Add Crop Images                 |                           |                                                                                                    |                                           |
| Manage Soll Data                                                                                                    | Crop<br>Condition | Description            | Upload                                                                               | Upload Image2                   | 1                         | Jpload Image3                                                                                                    |                                           |
| Manage Weather Data                                                                                                    |                   | 1                      | Imagel                                                                               | 1                               |                           |                                                                                                    |                                           |
| R8D Main                                                                                                    |                   |                        | Uploaded                                                                             |                                 |                           |                                                                                                    |                                           |
| Split Main                                                                                                    | Healthy ~         | Healthy description    | Press Save                                                                           | Choose File No file cho         | osen                      | Choose File No file chosen                                                                                                    |                                           |
| Screen Main Disease                                                                                                    |                   |                        | to After                                                                             | Upload Image2                   |                           | Upload Image3                                                                                                    |                                           |
| Download RBD Excel                                                                                                    |                   |                        | Uploading<br>All images                                                              | 1                               |                           |                                                                                                    |                                           |
| Linkoad RBD Excel Data                                                                                                    | L                 |                        | Sum Course                                                                           | 1                               |                           |                                                                                                    |                                           |
| Download SPLIT Excel                                                                                                    |                   |                        | Save Cancer                                                                          |                                 |                           |                                                                                                    |                                           |
| Format                                                                                                    |                   |                        |                                                                                      |                                 |                           |                                                                                                    |                                           |
| Upload SPLIT Excel Data                                                                                                    |                   |                        |                                                                                      |                                 |                           |                                                                                                    |                                           |
| Download Disease Excel<br>Format                                                                                                    |                   |                        |                                                                                      |                                 |                           |                                                                                                    |                                           |
| Upload Disease Data                                                                                                    |                   |                        |                                                                                      |                                 |                           |                                                                                                    |                                           |
| Download Data Excels                                                                                                    |                   |                        |                                                                                      |                                 |                           |                                                                                                    |                                           |
|                                                                                                    |                   | and the second second  | and the second                                                                       | and the second second           |                           |                                                                                                    |                                           |
|                                                                                                    |                   | Copyrigh               | ts Reserved @ A                                                                      | JCRIP - MIS.com                 |                           |                                                                                                    |                                           |
|                                                                                                    |                   |                        |                                                                                      |                                 |                           |                                                                                                    |                                           |
| User Management<br>Trial Indent<br>Seed Received Info<br>Crop Condition Report<br>Trial Information<br>Manage Pros Pors<br>Manage POS Fertiliser |                   | Experi<br>Autor        | Ment<br>Virtual<br>Virtual<br>Test, Path, UserDer<br>Virtigt<br>Planting to Pancle 1 | al Data<br>S)<br>Add Monitoring | base                      | Were en en er                                                                                                    |                                           |
| Add POS Data                                                                                                    |                   |                        | Add                                                                                  | Crop Images                     |                           |                                                                                                    |                                           |
| Manage Fertizer Data<br>Manage Soil Data                                                                                                    | Crop D            | scription Upl          | oad Upload I                                                                         | mage2                           | Upload Image <sup>3</sup> | 1                                                                                                    |                                           |
| Manage Weather Data                                                                                                    | Condition De      | Im                     | igel Copieda i                                                                       |                                 | c prono munife;           |                                                                                                    |                                           |
| RBD Main                                                                                                    |                   | Upl                    | oaded                                                                                |                                 |                           |                                                                                                    |                                           |
| Split Main                                                                                                    | Healthy ¥ He      | salthy description Pre | is Save                                                                              | File 1522612181188 jpg          | Choose File Not           | lie chosen                                                                                                    |                                           |
| Screen Main Disease                                                                                                    |                   | to A                   | or optional i                                                                        | 4/66                            | opidad mages              |                                                                                                    |                                           |
| Format                                                                                                    | L                 | IA.                    | images                                                                               |                                 |                           |                                                                                                    |                                           |
| Upload RBD Excel Data                                                                                                    |                   | Save                   | Cancel                                                                               |                                 |                           |                                                                                                    |                                           |
| Format                                                                                                    |                   |                        |                                                                                      |                                 |                           |                                                                                                    |                                           |
| Upload SPLIT Excel Data                                                                                                    |                   |                        |                                                                                      |                                 |                           |                                                                                                    |                                           |
| Download Disease Excel<br>Format                                                                                                    |                   |                        |                                                                                      |                                 |                           |                                                                                                    |                                           |
| Upload Disease Data                                                                                                    |                   |                        |                                                                                      |                                 |                           |                                                                                                    |                                           |
| Download Data Excels                                                                                                    |                   |                        |                                                                                      |                                 |                           |                                                                                                    |                                           |
|                                                                                                    |                   | Convrights Report      | ved @ AICRIP - M                                                                     | IIS com                         |                           |                                                                                                    |                                           |
|                                                                                                    |                   | copyrights Math        | a a carda a la                                                                       |                                 |                           |                                                                                                    |                                           |

Select Choose File and click on Upload image2 to upload second image Upload Image2

| A<br>unakegai<br>URER            | icri          | p Exper              | imen<br>RIP-M         | tal Da<br>IS)      | atabase                    |
|----------------------------------|---------------|----------------------|-----------------------|--------------------|----------------------------|
| User Management                  | IIRR - Pathol | ogy   Logout         |                       |                    | Welcome, path_drr          |
| Trial Indent                     |               |                      | Virtual Fie           | ld Monitoring      | Change cassword            |
| Seed Received Info               |               | Trial Name           | Test_Path_UserDem     | 0                  | Back                       |
| Crop Condition Report            |               | Variety Name         | Variety1              |                    |                            |
| Trial Information                |               | Crop Stage:          | Planting to Pancle In | itiation 🗸         |                            |
| Manage Drought Water<br>Data     |               |                      |                       |                    |                            |
| Manage POS                       |               |                      |                       |                    |                            |
| Manage POS Fertiliser            |               |                      |                       |                    |                            |
| Add POS Data                     |               |                      | Previe                | w Images           |                            |
| Manage Fertlizer Data            | Cran          |                      | Add Cr                | op Images          |                            |
| Manage Soil Data                 | Condition     | Description          | Upload Image1         | Upload Image2      | Upload Image3              |
| Manage Weather Data              |               |                      | Image1 Uploaded       | Image2 Uploaded    |                            |
| RBD Main                         | Line Mary and | Linelihu description | Successfully Press    | Successfully Press | Choose File No file chosen |
| Split Main                       | reality •     | reality description  | Uploading All         | Uploading All      | Upload Image3              |
| Screen Main Disease              |               |                      | images                | images             |                            |
| Download RBD Excel<br>Format     |               | Save                 | Cancel                |                    |                            |
| Upload RBD Excel Data            |               |                      |                       |                    |                            |
| Download SPLIT Excel<br>Format   |               |                      |                       |                    |                            |
| Upload SPLIT Excel Data          |               |                      |                       |                    |                            |
| Download Disease Excel<br>Format |               |                      |                       |                    |                            |
| Upload Disease Data              |               |                      |                       |                    |                            |
| Download Data Excels             |               |                      |                       |                    |                            |
|                                  |               | Copyrights Re        | served @ AICRIP -     | MIS.com            |                            |

Upload Image3 Select Choose File and click on Upload image3 to upload third image

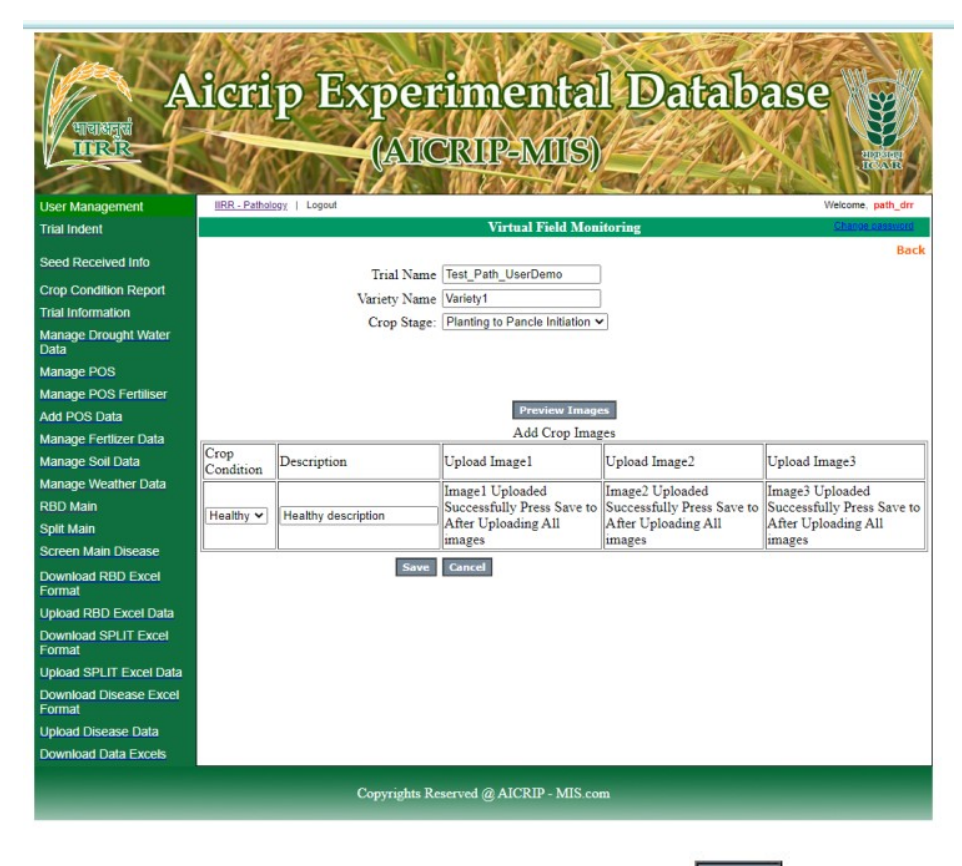

Finally click on Save button to save all the images uploaded Save

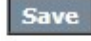

| 100                              | 1 6.4             | AL AL SITE    |                                       |                            |                                                                                                    |
|----------------------------------|-------------------|---------------|---------------------------------------|----------------------------|----------------------------------------------------------------------------------------------------|
| Dung to                          | 10                | Parts         |                                       | Star Aller                 | -                                                                                                    |
|                                  | TOTT              | ID FXT        | perimental                            | Database                   |                                                                                                    |
| The second second                | PAN               | L TW          |                                       |                            | SE //                                                                                                    |
| TIRRE                            | 1 Day             | and the       | AICERIE-MIS)                          | APPEND AN AND              | E.                                                                                                    |
|                                  | 11                | NO TO         | AVISAULT MUIST                        |                            | REATE                                                                                                    |
|                                  | HER Dath          |               |                                       | Marken Reality             | STRUCK                                                                                                    |
| User Management                  | IIRR - Paths      | 2002   Logour | Vietus                                | Field Monitoring           | Weicome, path_arr                                                                                                    |
| marindem                         |                   |               | virtua                                | r read stonatoring         | Back                                                                                                    |
| Seed Received Info               |                   |               | Trial Nama Tast Path UserDamo         |                            | DOLK                                                                                                    |
| Crop Condition Report            |                   |               | Variety Name                          |                            |                                                                                                    |
| Trial Information                |                   |               | Crop Stage: Nursery                   |                            |                                                                                                    |
| Manage Drought Water<br>Data     |                   |               | Crop Stage. [Nulsery                  |                            |                                                                                                    |
| Manage POS                       |                   |               | Crop Stage Crop Condition Description | nage1 Image2 Image3        | Remove                                                                                                    |
| Manage POS Fertiliser            |                   |               |                                       |                            |                                                                                                    |
| Add POS Data                     |                   |               | Nursery Healthy                       |                            | Delete                                                                                                    |
| Manage Fertlizer Data            |                   |               |                                       |                            | a contraction of the second second se |
| Manage Soil Data                 |                   |               | R.M.                                  |                            |                                                                                                    |
| Manage Weather Data              |                   |               |                                       |                            |                                                                                                    |
| RBD Main                         |                   |               |                                       |                            |                                                                                                    |
| Split Main                       |                   |               | P                                     | review Images              |                                                                                                    |
| Screen Main Disease              | 1                 |               | Ad                                    | d Crop Images              |                                                                                                    |
| Download RBD Excel<br>Format     | Crop<br>Condition | Description   | Upload Image1                         | Upload Image2              | Upload Image3                                                                                                    |
| Upload RBD Excel Data            | Healthy ~         |               | Choose File No file chosen            | Choose File No file chosen | Choose File No file chosen                                                                                                    |
| Download SPLIT Excel             |                   | 1             | Upload Image1                         | Upload Image2              | Upload Image3                                                                                                    |
| Upload SPLIT Excel Data          |                   |               | Save Cancel                           |                            |                                                                                                    |
| Download Disease Excel<br>Format |                   |               |                                       |                            |                                                                                                    |
| Upload Disease Data              |                   |               |                                       |                            |                                                                                                    |
| Download Data Excels             |                   |               |                                       |                            |                                                                                                    |
|                                  |                   |               |                                       |                            |                                                                                                    |
|                                  |                   | Copy          | rights Reserved @ AICRIP - MIS com    |                            |                                                                                                    |
|                                  |                   |               |                                       |                            |                                                                                                    |

You can preview the images uploaded by clicking Preview Images

Aicrip Experimental Database SHARE OF (AICRIP-MIS) ed Info Trial Name: Test\_Path\_UserDemo - Stage: Nursery - Condition:Healthy -Description: at Informatio age Drou e POS Fe age Fertlizer Data e Soil Data lit Main winload RBD Excel load RBD Excel Data load SPLIT Excel Data d Di se Exce load Disease Data oad Data Excel Add Images

You can update the information about the Trial like plot size, no. of rows, row size, local check, etc... Here

Trial Information

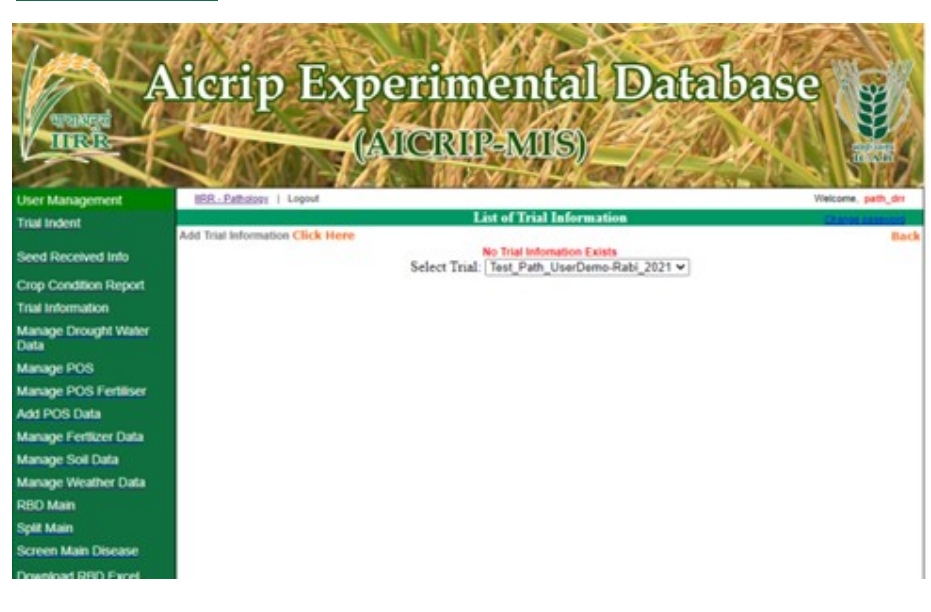

Add Trial Information Click Here

|                                | A MARCEL AND A MARCEL AND A MARCEL |                  | and the d      |               |
|--------------------------------|------------------------------------|------------------|----------------|---------------|
| Install                        |                                    | 1208 >>          | S STAND        | STREES .      |
|                                | icrip Experim                      | matel            | Datah          | 999           |
|                                | icith ryberin                      | 1910.011         | Daval          | abe           |
| भाषासनुसं />                   | h total                            |                  | 10 stan        | 14 2 3 1 1 5  |
| IURIK                          | (AICKI                             | P-MILS)/         |                | A STREET      |
|                                |                                    | VIII-4C          | Chelles les    | -Verella A    |
| ser Management                 | IIRR - Pathology   Logout          |                  |                | Welcome, path |
| rial Indent                    | TRIAL INFORM                       | MATION / EXPERIM | MENTAL DETAILS | Change pass   |
| eed Received Info              |                                    |                  |                |               |
| ron Condition Report           | Select Trial:                      | Select Trial     | ~              |               |
| rial Information               | Gross plot Size                    |                  |                |               |
| anage Drought Water            | Net Plot Size                      |                  |                |               |
| ata                            | Date of sowing                     |                  |                |               |
| anage POS                      | Date of Planting                   |                  |                |               |
| anage POS Fertiliser           | No of Rows                         |                  |                |               |
| dd POS Data                    | Spacing between Row                |                  |                |               |
| anage Fertlizer Data           | Spacing between Hills              |                  |                |               |
| anage Soll Data                | Type                               | Direct seeded V  |                |               |
| anage Weather Data             | Length of Rows                     |                  |                |               |
| BD Main                        | I I -L L                           |                  | _              |               |
| plit Main                      | Local check                        |                  | _              |               |
| creen Main Disease             | No of Replications                 |                  |                |               |
| ownload RBD Excel<br>ormat     | Add                                | Cancel           |                |               |
| pload RBD Excel Data           |                                    |                  |                |               |
| ownload SPLIT Excel<br>ormat   |                                    |                  |                |               |
| pload SPLIT Excel Data         |                                    |                  |                |               |
| ownload Disease Excel<br>ormat |                                    |                  |                |               |
| pload Disease Data             |                                    |                  |                |               |
| ownload Data Excels            |                                    |                  |                |               |
|                                |                                    |                  |                |               |

| A                                | icrip Experim             | nental Database                              |
|----------------------------------|---------------------------|----------------------------------------------|
|                                  |                           |                                              |
| User Management                  | IIRR - Pathology   Logout | Welcome, path_drr                            |
| Trial Indent                     | TRIAL INFORM              | MATION / EXPERIMENTAL DETAILS Change desayed |
| Seed Received Info               | Select Trial:             | Back Test Path UserDemo-Rabi 2021            |
| Crop Condition Report            | Gross plot Size           | 7                                            |
| Trial Information                | Not Diet Size             | 7                                            |
| Manage Drought Water<br>Data     | Date of sowing            | 25/08/2021                                   |
| Manage POS                       | Date of Planting          | 01/09/2021                                   |
| Manage POS Fertiliser            | No of Rows                | 7                                            |
| Add POS Data                     | Spacing between Row       |                                              |
| Manage Fertlizer Data            | Spacing between Hills     |                                              |
| Manage Soil Data                 | Type                      | Direct seeded 🗸                              |
| Manage Weather Data              | Length of Rows            | 5 M                                          |
| RBD Main                         | Local check               | 2152                                         |
| Split Main                       | No of Replications        | 2                                            |
| Screen Main Disease              | Add                       | Cancel                                       |
| Download RBD Excel<br>Format     |                           |                                              |
| Upload RBD Excel Data            |                           |                                              |
| Download SPLIT Excel<br>Format   |                           |                                              |
| Upload SPLIT Excel Data          |                           |                                              |
| Download Disease Excel<br>Format |                           |                                              |
| Upload Disease Data              |                           |                                              |
| Download Data Excels             |                           |                                              |
|                                  | Copyrights Reserved @     | AICRIP - MIS.com                             |

Add

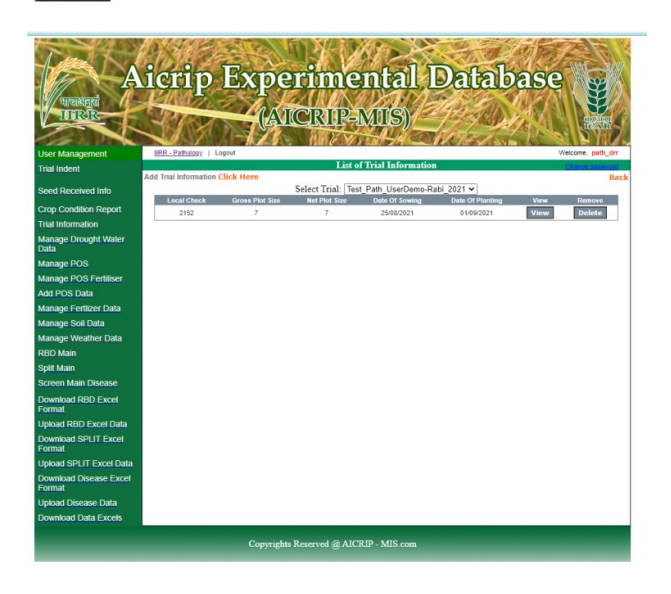

Here You Can Add the weather data like Max Min Temperature, Rain fall, Rain Humidity, wind speed, solar radiation, sun shine hours, etc...

## Manage Weather Data

To add weather data for one month at a time using Excel sheet click on Add Weather from Excel, but before inserting you have to arrange the data in the format shown below

Add Weather From Excel Click Here

| 0  |           | - (°I - )      | Ŧ           |            |        |            |            |         |               |            |                         | weather data IIRR Demo | o - Microso | oft Excel |       |   |            |
|----|-----------|----------------|-------------|------------|--------|------------|------------|---------|---------------|------------|-------------------------|------------------------|-------------|-----------|-------|---|------------|
| C  | Home      | Insert         | Page La     | out Fo     | rmulas | Data Re    | view Vie   | w       |               |            |                         |                        |             |           |       |   |            |
| [  | K Cut     | t.             | Calibri     | * 11       | • A A  |            | <b>_</b> & | 📑 Wrap  | o Text        | General    | •                       | Normal                 | Bad         |           | Good  | N | leutral    |
| P  | aste      | py<br>Decision | BI          | J -) [[] - | 3 - A  |            |            | a Merg  | je & Center + | · % ,      | .00 .00 Condition       | al Format Check Cell   | Explar      | natory    | Input | U | inked Cell |
|    | Clinhoa   | nat Painter    |             | Font       |        | 6          | Aliana     | ment    | 5             | Numbe      | Formatting              | * as Table *           | _           | 5         | hyles |   |            |
|    | 019       |                | - 6         | £          |        |            | Juight     | inerite |               |            |                         |                        |             |           | (JIC) |   |            |
|    | QIS       |                | • (-        | Jx         | _      | -          | -          |         |               |            |                         |                        |             |           | -     | - | -          |
| 4  | A         | В              | C           | D          | E      | F          | G          | н       | 1             | J          | K                       | L                      | M           | N         | 0     | p | Q          |
| 1  | IIRR 2021 | He Davi        | Dete        | Min T      | Mary T | Deletall   | DUL        | DULU    | Delaw Dev     | Mind Kanak | Even even attent (mark) | Delaha Curakina kausa  |             |           |       |   |            |
| 2  | Week NO   | JIN.Day        | Date        | WIN I      | Max I  | I Kainfall | RT 1       | 70      | Rainy Day     |            | Evapor-ation (mm)       | bright Sunshine hours  |             |           |       |   |            |
| 3  | 1         |                | 1 1-8-2021  | 21.1       | 31.3   | 0.00       | 91         | 73      | 0             | 2.4        | 5.8                     | 10.00                  |             |           |       |   |            |
| 4  | 1         | -              | 2 2-8-2021  | 21.7       | 31.3   | 0.00       | 90         | 58      | 0             | 2.2        | 4.3                     | 9.48                   |             |           |       |   |            |
| 0  | 1         |                | 3 3-8-2021  | 22.6       | 30.7   | 0.00       | 98         | 65      | 0             | 2.2        | 4.9                     | 9.30                   |             |           |       |   |            |
| 0  | 1         |                | 4 4-8-2021  | 21.0       | 29.4   | 0.00       | 90         | 08      | 0             | 4.0        | 4.3                     | 8.18                   |             |           |       |   |            |
| /  | 1         |                | 5 5-8-2021  | 19.0       | 29.4   | 0.00       | 89         | 08      | 0             | 3.3        | 4.4                     | 8.48                   |             |           |       |   |            |
| 0  | 1         |                | 7 7 9 2021  | 10.0       | 29.0   | 0.00       | 94         | 65      | 0             | 2.4        | 4.3                     | 9.30                   |             |           |       |   |            |
| 5  | 1         |                | 0 0 2021    | 10.5       | 20.0   | 0.00       | 50         | 65      | 0             | 1.0        | 3.0                     | 9.00                   |             |           |       |   |            |
| 10 | 2         |                | 0.0.2021    | 21.5       | 20.5   | 0.00       | 90         | 05      | 0             | 3.4        | 5.0                     | 9.30                   |             |           |       |   |            |
| 11 | 2         | 10             | 9-8-2021    | 21.3       | 29.0   | 0.00       | 90         | 95      | 1             | 3.2        | 2.8                     | 8.30                   |             |           |       |   |            |
| 12 | 2         | 11             | 1 11 9 2021 | 22.5       | 20.0   | 30.50      | 55         | 00      | 1             | 2.2        | 2.0                     | 0.00                   |             |           |       |   |            |
| 10 | 2         | 11             | 1 11-0-2021 | 22.5       | 20.5   | 20.30      | 90         | 60      | 1             | 2.0        | 2.5                     | 4.34                   |             |           |       |   |            |
| 14 | 2         | 11             | 2 12-0-2021 | 23.0       | 29.0   | 4.00       | 90         | 79      | 0             | 2.0        | 2.4                     | 4.40                   |             |           |       |   |            |
| 16 | 2         | 1/             | 1 14 9 2021 | 21.4       | 29.0   | 0.00       | 96         | 75      | 0             | 2.3        | 2.7                     | 5.42                   |             |           |       |   |            |
| 17 | 2         | 14             | 5 15-9-2021 | 21.2       | 20.7   | 0.00       | 90         | 70      | 0             | 2.4        | 2.6                     | 2.00                   |             |           |       |   |            |
| 10 | 3         | 14             | 16 9 2021   | 21.5       | 20.5   | 0.00       | 95         | 65      | 0             | 1.0        | 3.0                     | 8.00                   |             |           |       |   | -          |
| 10 | 2         | 1              | 7 17 9 2021 | 21.3       | 29.1   | 0.00       | 96         | 69      | 0             | 2.1        | 3.5                     | 7.00                   |             |           |       |   |            |
| 20 | 2         | 10             | 10 0 2021   | 19.1       | 29.5   | 0.00       | 90         | 62      | 0             | 2.1        | 3.2                     | 9.24                   |             |           |       |   |            |
| 20 | 2         | 10             | 10-0-2021   | 21.1       | 20.5   | 0.00       | 01         | 71      | 0             | 2.4        | 2.5                     | 10.06                  |             |           |       |   |            |
| 22 | 2         | 20             | 20-8-2021   | 19.5       | 28.5   | 0.00       | 91         | 62      | 0             | 2.6        | 3.0                     | 7.00                   |             |           |       |   |            |
| 22 | 3         | 21             | 1 21-8-2021 | 20.1       | 28.7   | 0.00       | 91         | 67      | 0             | 2.6        | 3.9                     | 9.18                   |             |           |       |   |            |
| 24 | 4         | 2:             | 22-8-2021   | 18.8       | 28.1   | 0.00       | 88         | 70      | 0             | 3.3        | 4.0                     | 9.24                   |             |           |       |   |            |
| 25 | 4         | 2:             | 3 23-8-2021 | 19.6       | 28.9   | 0.00       | 96         | 69      | 0             | 2.3        | 3.4                     | 8 18                   |             |           |       |   |            |
| 26 | 4         | 24             | 1 24-8-2021 | 19.7       | 28.9   | 0.00       | 96         | 63      | 0             | 2.2        | 3.1                     | 9.48                   |             |           |       |   |            |
| 27 | 4         | 2              | 5 25-8-2021 | 20.5       | 29.0   | 0.00       | 96         | 66      | 0             | 2.0        | 3.5                     | 9.12                   |             |           |       |   |            |
| 28 | 4         | 26             | 5 26-8-2021 | 19.4       | 29.4   | 0.00       | 96         | 56      | 0             | 3.3        | 4.0                     | 8.48                   |             |           |       |   |            |
| 29 | 4         | 20             | 7 27-8-2021 | 20.8       | 29.4   | 0.00       | 96         | 57      | 0             | 2.0        | 3.9                     | 7.36                   |             |           |       |   |            |
| 30 | 4         | 25             | 8 28-8-2021 | 20.1       | 29.3   | 0.00       | 92         | 58      | 0             | 3.7        | 3.3                     | 7.48                   |             |           |       |   |            |
| 31 | 5         | 20             | 29-8-2021   | 19.5       | 29.3   | 0.00       | 94         | 64      | 0             | 3.2        | 4.3                     | 8.54                   |             |           |       |   |            |
| 32 | 5         | 30             | 30-8-2021   | 21.2       | 29.3   | 0.00       | 91         | 58      | 0             | 3.8        | 4.3                     | 7.00                   |             |           |       |   |            |
| 33 | 5         | 31             | 1 31-8-2021 | 18.5       | 29.3   | 0.00       | 91         | 57      | 0             | 5.0        | 5.5                     | 10.12                  |             |           |       |   |            |
| 34 |           |                |             |            | 2010   |            |            | 2.      |               | 2.10       | 515                     | /46                    |             |           |       |   |            |
| 35 |           |                |             |            |        |            |            |         |               |            |                         |                        |             |           |       |   |            |

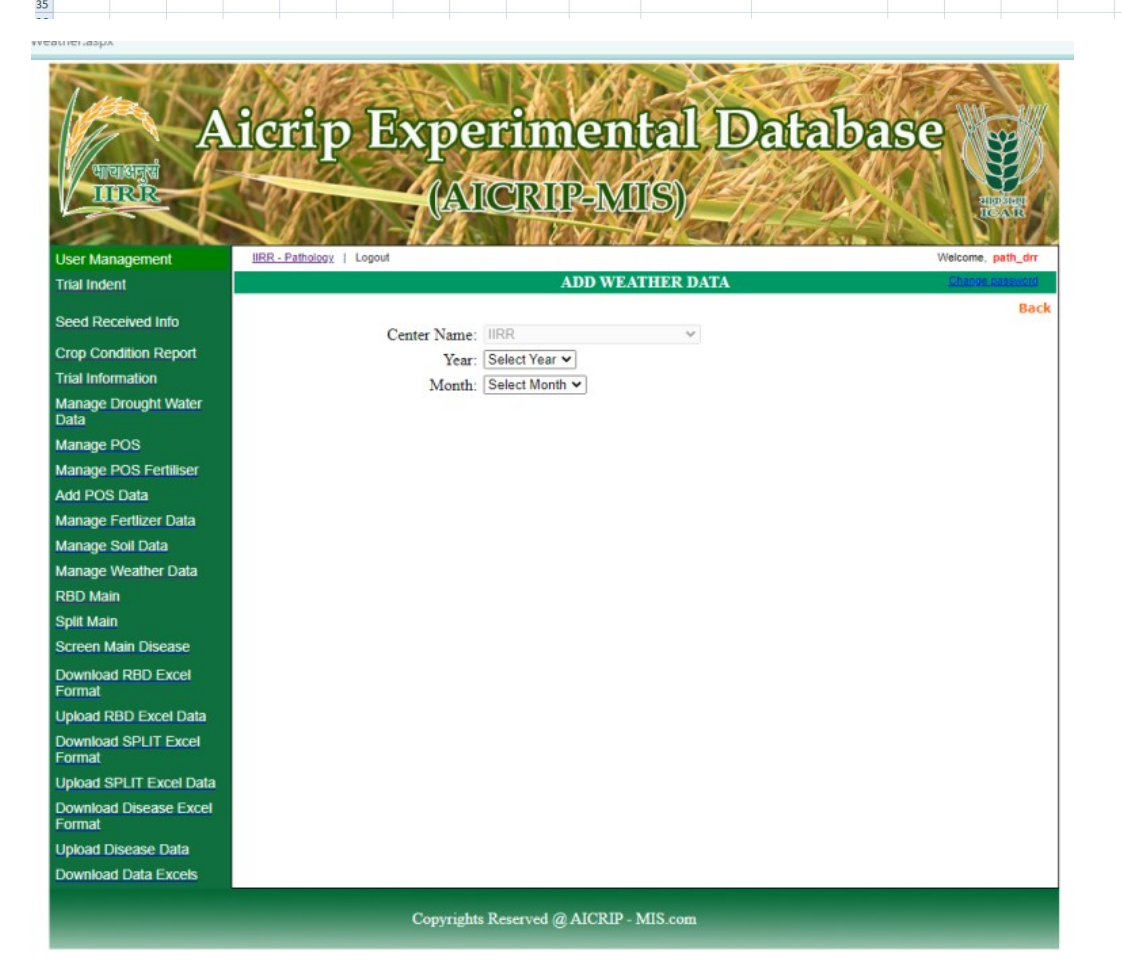

| The A                        |           | 9        |        |          | 0        |           |           |          |                                              |        |                  |                    |               |
|------------------------------|-----------|----------|--------|----------|----------|-----------|-----------|----------|----------------------------------------------|--------|------------------|--------------------|---------------|
| A                            | JICH      | .ЦР      |        |          | JEI      | QUU       | IIIE      |          | œΨι,                                         | P      | anan             | abe                | ×             |
| भाषाधनुष />                  | 14        | X//      | 17     | Ma       | 17       |           |           |          |                                              | 20     | Della Martin     |                    | ST.           |
| IIIRIR                       | 10        | 680      | 1      |          | AIQ      | <u>JK</u> | UPO       | XШ       | 5)/_                                         | 4      |                  |                    | ADDISING A    |
|                              |           | 12       |        |          | 16       | an        | 2 Vis     |          | 48                                           |        | El Section       |                    | DYZ           |
| User Management              | IIRR - Pi | athology | Logout |          |          |           |           |          |                                              | -1 6 4 |                  | Welco              | ome, path_drr |
| Trial Indent                 |           |          |        |          |          |           | ADD V     | VEATI    | IER DA                                       | TA     |                  | Chi                | ange password |
| Orest Descrived Infe         |           |          |        |          |          |           |           |          |                                              |        |                  |                    | Back          |
| Seed Received Into           |           |          | C      | enter N  | ame: II  | RR        |           |          | ~                                            |        |                  |                    |               |
| Crop Condition Report        |           |          |        |          | Year: 2  | 021       | *         |          |                                              |        |                  |                    |               |
| Trial Information            |           |          |        | N        | Ionth: A | ugust     | *         |          |                                              |        |                  |                    |               |
| Manage Drought Water<br>Data |           |          |        |          |          |           |           |          |                                              |        |                  |                    |               |
| Manage POS                   | Copy fr   | om Excel |        |          |          |           |           |          |                                              |        |                  |                    |               |
| Manage POS Fertiliser        | Date      | Tmin     | Tmax   | RF       | RHMin    | RHMax     | Rainy Day | WS       | SR                                           | \$\$   | Tmin Tem         | perature Minimu    | m in (ºC)     |
| Add POS Data                 | 1/8/2021  |          |        |          |          |           |           |          |                                              |        | Tmax Tem         | perature Maximu    | ım in (ºC)    |
| Manage Fertlizer Data        | 2/8/2021  |          |        |          |          |           |           |          |                                              |        | RF Rain          | Fall in (mm)       |               |
| Manage Soil Data             | 3/8/2021  |          |        |          |          |           |           | -        |                                              | _      | RHMax Rain       | Humidity Maxim     | um %          |
| Manage Weather Data          | 4/8/2021  |          |        | <u> </u> |          |           |           |          |                                              |        | Rainy Day 1 - if | Rains/0 - if Not R | ains          |
| RBD Main                     | 5/8/2021  |          |        |          |          |           |           | <u> </u> | <u>                                     </u> |        | WS Win           | d Speed in (m/s)   |               |
| Solit Main                   | 6/8/2021  |          |        |          | -        |           |           |          |                                              |        | SR Sola          | Radiation in (cal  | /cm^2)        |
| Screen Main Disease          | 1/8/2021  |          |        |          |          |           |           |          |                                              |        | iss Sun          | Shine Hours per L  | зау           |
| Download DBD Excel           | 0/8/2021  |          |        |          | $\vdash$ |           |           | -        |                                              |        | -                |                    |               |
| Format                       | 10/8/2021 |          |        |          |          |           |           | -        |                                              | _      | -                |                    |               |
| Upload RBD Excel Data        | 11/8/2021 |          |        |          |          |           |           |          |                                              |        | -                |                    |               |
| Download SPLIT Excel         | 12/8/2021 |          |        |          |          |           |           | -        |                                              |        | 1                |                    |               |
| Format                       | 13/8/2021 |          |        |          |          |           |           | -        |                                              |        | 4                |                    |               |
| Upload SPLIT Excel Data      | 14/8/2021 |          |        |          |          |           |           | -        |                                              |        | 4                |                    |               |
| Download Disease Excel       | 15/8/2021 |          |        |          | 1        |           |           |          |                                              |        | 1                |                    |               |
| Uplead Disease Data          | 16/8/2021 | _        |        |          | í        |           |           | -        | í                                            | -      | 1                |                    |               |
| Opioad Disease Data          | 17/8/2021 |          |        |          | H        |           |           | <u> </u> |                                              |        | 1                |                    |               |
| Download Data Excels         | 18/8/2021 |          |        |          | i        |           |           | -        |                                              | _      | 1                |                    |               |
|                              | 19/8/2021 |          |        |          |          |           |           | -        |                                              | _      | 1                |                    |               |
|                              | 20/8/2021 |          | H      |          | í        |           | i d       |          | i                                            | _      | 1                |                    |               |
|                              | 21/8/2021 |          | i      |          | i        |           | í d       | -        | i                                            | -      | 1                |                    |               |
|                              | 22/8/2021 |          |        |          | Î        |           |           |          |                                              |        | 1                |                    |               |
|                              | 23/8/2021 |          | i i    |          | Î        |           | 1         |          | i i                                          |        | 1                |                    |               |

# Copy from Excel

|                        | 10.24     | 1. F                  | 1.2        | STER      |           | N NI       | 1           | 6    | <b>1 1</b>      | - (" - )    | Ŧ               |              |              | 1          | weather da | ata IIRR Demo - Mic | crosoft Excel                        |                        |       |
|------------------------|-----------|-----------------------|------------|-----------|-----------|------------|-------------|------|-----------------|-------------|-----------------|--------------|--------------|------------|------------|---------------------|--------------------------------------|------------------------|-------|
| 1 million              | 1725      | 1.10                  | 12         |           |           | 150        |             | 14   | Home            | e Insert    | Page L          | ayout Fo     | rmulas       | Data R     | eview      | View                |                                      |                        |       |
|                        | San       | 3157                  |            | 1VT       | 201       | -          |             |      | ×               | Calibra     |                 |              | -            | 20-0       | -          |                     |                                      | Ballinsert             | · Σ   |
|                        |           |                       |            | 2         | JE1       | UUU        | 101         | 4    |                 | Calibri     |                 | AA           |              | = ***      | <b>.</b>   | Number              |                                      | 🚽 🚽 🚰 Delete           | . 3   |
| भाषासहत्वं //-         | 11        | 12/                   | 17         | 1         | 12        | $\Delta R$ | <u>U</u> R  | N.   | Paste 3         | BIU         | - B-            | 3 · A ·      |              | 書 評 評      | - 19       | - % •               | +.0 Conditional F<br>Formatting * as | Table - Styles -       | t - 2 |
| IIRR                   | 100       | 1000                  |            |           | ATO       | CR         | <b>I</b> IP | 0    | lipboard 🕞      |             | Font            |              | AI           | ignment    |            | Number              | G Sty                                | les Cells              |       |
|                        | 110       | $\mathbb{N}^{\times}$ | <b>1</b> N |           | 1         | -          | *           |      | D3              |             | <del>-</del> (? | fx 21.1      |              |            |            |                     |                                      |                        |       |
| 1. P                   |           | $\sim x$              |            |           | CA.       | (10)       | 6           | 2    | C               | D           | E               | F            | G            | н          | 1          | J                   | к                                    | L                      |       |
| Jser Management        | IIRR - P  | athology              | Logout     |           |           |            |             | 1    |                 |             |                 |              |              |            |            |                     |                                      |                        |       |
| rial Indent            |           |                       |            |           |           |            | AI          | 0 2  | Date            | Min T       | Max T           | I Rainfall   | RHI          | RH II      | Rainy      | Day Wind Kmph       | Evapor-ation (mn                     | ) Bright Sunshine hour | rs    |
|                        |           |                       |            |           |           |            |             | 3    | 1-8-2021        | 21.1        | 31.3            | 0.00         | 91           | 73         | 0          | 2.4                 | 3.8                                  | 10.00                  |       |
| seed Received Into     |           |                       | (          | Center N  | ame: II   | RR         |             | 4    | 2-8-2021        | 21./        | 31.3            | 0.00         | 90           | 80         | 0          | 2.2                 | 4.5                                  | 9.48                   |       |
| Crop Condition Report  |           |                       |            |           | Year: 2   | 021        | ~           | 6    | 4-8-2021        | 21.6        | 29.4            | 0.00         | 96           | 68         | 0          | 4.0                 | 4.3                                  | 8.18                   | 1     |
| rial Information       |           |                       |            | M         | onth A    | ugust      |             | 7    | 5-8-2021        | 19.0        | 29.4            | 0.00         | 89           | 68         | 0          | 3.3                 | 4.4                                  | 8.48                   | 1     |
| Ianage Drought Water   |           |                       |            | 281       | watur. [7 | - 3000     | -           | 8    | 6-8-2021        | 18.5        | 29.0            | 0.00         | 94           | 68         | 0          | 2.4                 | 4.3                                  | 9.36                   | 1     |
| ata                    | -         |                       |            |           |           |            |             | 9    | 7-8-2021        | 18.3        | 28.8            | 0.00         | 90           | 65         | 0          | 1.6                 | 3.6                                  | 9.00                   |       |
| tanage POS             | Copy fr   | om Excel              |            |           |           |            |             | 10   | 8-8-2021        | 18.3        | 28.9            | 0.00         | 96           | 56         | 0          | 3.4                 | 3.8                                  | 9.36                   | 1     |
| tanage POS Fertiliser  |           |                       |            |           |           |            | -           | 1    | 9-8-2021        | 21.3        | 29.0            | 0.00         | 96           | 95         | 0          | 3.2                 | 2.8                                  | 8.30                   | 1     |
| dd POS Data            |           |                       |            |           |           |            |             |      | 2 10-8-2021     | 22.3        | 28.0            | 50.50        | 95           | 83         | 1          | 2.2                 | 2.0                                  | 0.00                   | 1     |
| tanane Fertlizer Data  |           |                       |            |           |           |            |             |      | 3 11-8-2021     | 22.9        | 28.3            | 28.50        | 96           | /9         | 1          | 2.8                 | 2.9                                  | 4.54                   |       |
| tanage Coll Data       |           |                       |            |           |           |            |             |      | 5 13-8-2021     | 23.0        | 29.0            | 4.00         | 89           | 79         | 0          | 2.3                 | 3.8                                  | 9.42                   |       |
| tanaye oon Data        |           |                       |            |           |           |            |             | 10   | 5 14-8-2021     | 21.2        | 28.7            | 0.00         | 96           | 72         | 0          | 2.4                 | 3.7                                  | 6.42                   |       |
| lanage weather Data    |           |                       |            |           |           |            |             | 1    | 7 15-8-2021     | 21.3        | 28.9            | 0.00         | 93           | 79         | 0          | 2.3                 | 3.6                                  | 8.00                   | 1     |
| BD Main                |           |                       |            |           |           |            |             | 18   | 8 16-8-2021     | 21.5        | 29.1            | 0.00         | 94           | 65         | 0          | 1.8                 | 3.9                                  | 9.00                   | 1     |
| plit Main              |           |                       |            |           |           |            |             | 19   | 9 17-8-2021     | 21.1        | 29.3            | 0.00         | 96           | 69         | 0          | 2.1                 | 3.2                                  | 7.00                   | 1     |
| creen Main Disease     |           |                       |            |           |           |            |             | 20   | 0 18-8-2021     | 18.1        | 28.5            | 0.00         | 92           | 63         | 0          | 2.4                 | 2.9                                  | 9.24                   |       |
| ownload RBD Excel      | click he  | re to cor             | w data t   | o the Gri | d helow   | _          | -           | - 21 | 1 19-8-2021     | 21.1        | 28.3            | 0.00         | 91           | 71         | 0          | 3.3                 | 3.8                                  | 10.06                  |       |
| ormat                  |           |                       | ,          |           |           |            |             | 2    | 2 20-8-2021     | 19.5        | 28.5            | 0.00         | 91           | 62         | 0          | 2.6                 | 3.7                                  | 7.00                   | 1     |
| Ipload RBD Excel Data  | Date      | Tmin                  | Tmax       | RF        | RHMin     | RHMax      | Rainy       | 1 2  | 3 21-8-2021     | 10.0        | 28.7            | 0.00         | 91           | 70         | 0          | 2.6                 | 3.9                                  | 9.18                   | 1     |
| ownload SPLIT Excel    | 1/8/2021  |                       |            |           |           |            |             | 2    | 5 23-8-2021     | 19.6        | 28.9            | 0.00         | 96           | 69         | 0          | 2.3                 | 3.4                                  | 8.18                   | 1     |
| ormat                  | 2/8/2021  |                       |            | 1         |           |            |             | 2    | 6 24-8-2021     | 19.7        | 28.9            | 0.00         | 96           | 63         | 0          | 2.2                 | 3.1                                  | 9.48                   |       |
| pload SPLIT Excel Data | 3/8/2021  |                       |            | 1         | 1         | -          | 1           | 14   | ( ) ) Sł        | eet1 / Sh   | neet2 / Sh      | eet3 / 🖘     | 1            |            |            |                     | 1                                    |                        | 11    |
| ownload Disease Excel  | 4/8/2021  |                       |            | Ï         | 1         |            | Î           | Se   | elect destinati | on and pres | IS ENTER OF C   | hoose Paste  |              |            |            | Avera               | age: 25.3 Count: 279                 | Sum: 7068.4            | 100%  |
| ormat                  | 5/8/2021  |                       |            | 1         | (         |            | 1           | -    |                 |             | Rainy           | Day 1 - if R | tains/0 - if | Not Rains  |            |                     |                                      |                        |       |
| pload Disease Data     | 6/8/2021  |                       | <u> </u>   | 1         | 1         |            | i –         | -    |                 |             | WS              | Wind         | Speed in     | (m/s)      | 171        |                     |                                      |                        |       |
| ownload Data Excels    | 7/8/2021  |                       |            | -         | 1         |            |             | -    |                 |             | SR              | Solar I      | vine Hour    | in (cal/cm | -2)        |                     |                                      |                        |       |
|                        | 8/8/2021  | 2021                  |            |           |           |            |             | -    |                 | _           | 33              | Sun Si       | me hour      | sper Day   | _          |                     |                                      |                        |       |
|                        | 0/0/2021  |                       | -          | -         |           | -          | -           | -    |                 | _           | -               |              |              |            |            |                     |                                      |                        |       |
|                        | svs/2021  |                       |            |           |           |            | -           | _    |                 |             | _               |              |              |            |            |                     |                                      |                        |       |
|                        | 10/8/2021 |                       |            | -         |           |            | <u></u>     | _    |                 |             | _               |              |              |            |            |                     |                                      |                        |       |
|                        | 11/8/2021 |                       |            |           |           |            |             | _    |                 |             | _               |              |              |            |            |                     |                                      |                        |       |
|                        | 12/8/2021 |                       |            |           |           |            |             |      |                 |             |                 |              |              |            |            | 1                   |                                      |                        |       |

| Ind                                      | <b>AX</b> |           |         | N.       | A G      | 12    | -12       | 10    |                                                          |                                                | 300                                           | LA BES                                               |
|------------------------------------------|-----------|-----------|---------|----------|----------|-------|-----------|-------|----------------------------------------------------------|------------------------------------------------|-----------------------------------------------|------------------------------------------------------|
| A                                        | icn       | าำก       | 1B      | XT       | ner      | rin'n | ne        | กใ    | ลไ                                                       | D                                              | afa                                           | base 🔐                                               |
|                                          | 140       | ΞP        | Pre-    |          |          | 11    |           | TY    | TEN/                                                     | E.                                             | 18 Mile                                       |                                                      |
| या या या या या या या या या या या या या य |           |           | 1       | In       | ATT      | নাচা  |           | 100   | <b>a</b> \/                                              | 24                                             | DERIA                                         |                                                      |
|                                          | 12        | 182       | 1000    |          | AUIU     |       | i î boi   | ЖЦЦ   | 9)                                                       |                                                | 7-7 M                                         | dipard<br>ICAR                                       |
|                                          |           | NY.       | N X P   | 11       |          | 16    | EVS       | Jack- | 14 2                                                     | 3 Male                                         | 19/51                                         |                                                      |
| User Management                          | IIRR - P  | athology  | Logout  |          |          |       |           |       |                                                          |                                                |                                               | Welcome, path_drr                                    |
| Trial Indent                             |           |           |         |          |          |       | ADD V     | VEATI | IER DA                                                   | FA                                             |                                               | Change password                                      |
| Seed Received Info                       |           |           | C       | enter N  | ame: II  | RR    |           |       | ~                                                        |                                                |                                               | Back                                                 |
| Crop Condition Report                    |           |           |         |          | Year 2   | 021   | ~         |       |                                                          |                                                |                                               |                                                      |
| Trial Information                        |           |           |         | M        | onth: A  | ugust | ~         |       |                                                          |                                                |                                               |                                                      |
| Manage Drought Water<br>Data             | -         |           |         |          |          |       |           |       |                                                          |                                                |                                               |                                                      |
| Manage POS                               | Copy fr   | om Excel  |         |          |          |       |           |       |                                                          | 2 10 10                                        | A COLUMN T                                    | Wits an associate                                    |
| Manage POS Fertiliser                    | 19.4      | 29.4      | 0.00    | 96       | 56       | 0     | 3         | 3 *   | A CH                                                     | red Page Ma                                    | nd Press Date                                 | Review Vers Mills Page Team                          |
| Add POS Data                             | 4.0       | 8.48      |         |          |          |       |           |       | Balle Pricessi Pa                                        |                                                |                                               |                                                      |
| Manage Fertlizer Data                    | 3.9       | 7.36      | 0.00    | 96       | 5/       | 0     | 2         | 0     | AL                                                       | • (9                                           | A 5.50                                        | agence o man                                         |
| Manage Soil Data                         | 20.1      | 29.3      | 0.00    | 92       | 58       | 0     | 3         | 7     | L Lan Martin                                             | Tesis<br>PO                                    | Rain Abj Ab<br>Rain Abj Ab                    | Raing Wind 54 55                                     |
| Manage Weather Data                      | 19.5      | 29.3      | 0.00    | 94       | 64       | 0     | 3         | 2     | 1 1 33<br>4 2 X                                          | 8 24.0<br>6 24.0                               | 0 87<br>0 88                                  | 42 0 4.0 402 7.3<br>00 0 4.3 300 14                  |
| RBD Main                                 | 4.3       | 8.54      | 0.00    | 91       | 58       | 0     | 3         | 8     | 4 <u>71</u><br>7 5 <u>75</u>                             | 8 22.8<br>8 24.0                               | 2.8 FB<br>0 EB                                | 36 0 10 80 0 47<br>77 1 79 388 47<br>66 0 47 2942 05 |
| Split Main                               | 4.3       | 7.00      | 0.00    | 01       | 57       |       |           |       | 8 8 <u>32</u><br>9 7 <u>33</u>                           | 8 24.6<br>6 25.5                               | 0 86<br>0 77                                  | 17 0 0.5 3978 0.6<br>84 0 11.2 436.1 11.8            |
| Screen Main Disease                      | 5.5       | 10.12     | 0.00    | 51       | 51       | 0     | ,         | -     | 11 9 30<br>12 10 25                                      | 8 24.6<br>6 23.8                               | 0.4 17<br>3.2 79                              | 72 1 19.7 298.4 3.4<br>66 1 16.6 297.9 2.4           |
| Download RBD Excel<br>Format             | click he  | re to cop | data to | the Grid | below    | l     |           |       | 11 11 31<br>34 12 29<br>11 13 36<br>38 34 29<br>17 15 34 | 4 24.5<br>5 22.5<br>5 23.5<br>6 22.5<br>5 22.5 | 18 85<br>256 89<br>3.8 85<br>4.6 89<br>4.2 88 | $\begin{array}{cccccccccccccccccccccccccccccccccccc$ |
| Upload RBD Excel Data                    | Date      | Tmin      | Tmax    | RF       | RHMin    | RHMax | Rainy Day | WS    | SR                                                       | \$\$                                           | Tmin                                          | Tomporature Minimum in (9C)                          |
| Download SPLIT Excel                     | 1/8/2021  |           |         |          |          |       |           |       |                                                          |                                                | Tmax                                          | Temperature Maximum in (°C)                          |
| Upload SPLIT Excel Data                  | 2/8/2021  |           |         |          |          |       |           |       |                                                          |                                                | RHMin                                         | Rain Fair in (mm)<br>Rain Humidity Minimum %         |
| Download Disease Excel                   | 4/8/2021  |           |         |          |          |       |           |       |                                                          |                                                | RHMax                                         | Rain Humidity Maximum %                              |
| Format                                   | 5/8/2021  |           |         |          |          |       |           |       |                                                          |                                                | Rainy Day                                     | 1 - if Rains/0 - if Not Rains                        |
| Upload Disease Data                      | 6/8/2021  |           | -       | _        |          | _     |           |       |                                                          |                                                | WS                                            | Wind Speed in (m/s)                                  |
| Download Data Excels                     | 7/8/2021  |           | _       |          |          | -     |           |       |                                                          |                                                | SR                                            | Solar Radiation in (cal/cm^2)                        |
|                                          | 8/8/2021  |           | _       |          |          |       |           |       |                                                          |                                                |                                               | our onne nours per oay                               |
|                                          | 9/8/2021  |           |         |          |          |       |           |       |                                                          |                                                | e                                             |                                                      |
|                                          | 10/8/2021 |           | -       |          | <u> </u> | _     |           |       |                                                          |                                                |                                               |                                                      |
|                                          | 11/8/2021 |           |         | _        |          | -     |           |       |                                                          |                                                | ÷.                                            |                                                      |
|                                          | 12/8/2021 |           | -       | _        |          |       | -         |       | H                                                        |                                                |                                               |                                                      |
|                                          | 13/8/2021 |           | _       |          |          | _     |           |       |                                                          |                                                |                                               |                                                      |

#### click here to copy data to the Grid below

| Ka                   | 200            |           |                |       |             |         |                                              |      |      |       |             |                               |
|----------------------|----------------|-----------|----------------|-------|-------------|---------|----------------------------------------------|------|------|-------|-------------|-------------------------------|
| INADELITALIS         | Call Copy &    | han Punki |                |       |             | _       |                                              |      |      | _     |             |                               |
| mage FOS Fertiliser  | Defe           | Tech      | Tenar<br>Sr. 5 | 14.44 | FHMn<br>Cri | FI-IRes | Plaing Cary                                  | - 10 | 111  | 45.55 | i min       | Temperature Minimum in (%)    |
| POS Data             | 100001         | 21.1      | 31.2           | 0.00  | 21          | 7.5     | -                                            | 1.4  | 2.0  | 12.00 | Emai        | Temperature Maslewes In [40   |
| nage Fediger Cala    | 28/3024        | 20.7      | 97.3           | 0.00  | 98          | 54      | -                                            | 1.1  | 1.0  | 9.45  | PULL C      | Robert all in [mem]           |
| NACE SOL UND         | 240464         | 22.5      | PP.1           | 0.00  | 105         | -       | <u>-</u>                                     | 11   | 1.4  | 10.45 | DIMAN       | Gis FunidityNacmum?           |
| nage Weather Data    | 490,001        | 122.2     | 67.4<br>56.4   | 0.00  | 20          |         | -                                            | 8.9  | 14   | 0.13  | Ruling Cury | L - If Kalmyle- If Not Haim   |
| DMain                | 59.001         | 10.3      | C7.4           | 0.00  | 0.09        | 24      | -                                            | 2.2  | 111  | 10.40 | W3          | Wind Speedlin (m/s)           |
| E MART               | August 1       | 13.5      | 121.0          | 0.00  | 124         | 24      | -                                            | 1.4  | 112  | 3.20  | Sa.         | Solar Rediation in (cel/en-2) |
| and Main Disame      | 100001         | 45.5      | 20.0           | 4.44  | 90          | 20      | 6-1                                          | 1.0  | 114  | 8400  | 81          | ionshine more per day         |
|                      | 8-9-0921       | 16.0      | 29.7           | 9.99  | 14          | <u></u> | -                                            |      | 144  | 9.35  |             |                               |
| and and the Excel    | 849-3921       | 21.3      | 67.9           | 40.40 | 79          | 87      | -                                            | 144  | 1.4  | 0.30  |             |                               |
| and RBD EventPare    | 100,000        | 41.5      | 69.9           | 10.00 | 10          | 27      |                                              | 111  | 45   | 10.00 |             |                               |
| and an Income        | 110212         | 11.9      | 10.7           | +0.00 | 10          | 12      | -                                            | 12.0 | 117  | 414   |             |                               |
| at all               | 12/809076      | 213       | 10.0           | 4.00  | 146         | -       | -                                            | 1.0  | 11   | 14.45 |             |                               |
| load SPUT Excel Data | 11/00001       | 22.4      | 29.9           | 0.00  | 69          | 75      | -                                            | 2.5  | 18   | 9.42  |             |                               |
| weiked Disease Dood  | 1-102521       | 28.2      | 28.7           | 0.00  | 95          | 72      |                                              | 2.4  | 11   | 6.42  | 1           |                               |
| ETAN                 | 15/02924       | 21.3      | 20.7           | 0.00  | 10          | n       |                                              | 1.1  | 12.0 | 0.00  |             |                               |
| ioad Disease Data    | 16/02020       | 21.5      | 0.             | 9.90  | 94          | 30      | -                                            | 1.0  | 112  | 1940  | 1           |                               |
| weiked Data Excels   | 1182626        | 21.1      | 29.3           | 0.00  | 95          | 54      | <u></u>                                      | 21   | 122  | 7.00  | 1           |                               |
|                      | 11/02021       | 11.5      | 20.5           | 0.00  | 92          | 10      | -                                            | 2.8  | 2.9  | 9.24  |             |                               |
|                      | 15/62521       | 29.3      | 28.5           | 0.00  | 91          | 21      | <u>.                                    </u> | 3.3  | 2.8  | 19.96 | 1           |                               |
|                      | 29/82021       | 19.5      | 20.5           | 0.00  | 91          | 52      |                                              | 2.0  | 2.7  | 7.00  | 1           |                               |
|                      | 21/02020       | 22.1      | 26.7           | 0.00  | 91          | 57      | 4                                            | 2.0  | 2.5  | 9.13  | 1           |                               |
|                      | 22/02/27       | 15.5      | 28.1           | 9.99  | 88          | 74      | 9                                            | 3.5  | 4.9  | 9.23  | 1           |                               |
|                      | 2582620        | 19.5      | 28.9           | 0.00  | 95          | 54      | 4                                            | 2.1  | 3.4  | 818   | 1           |                               |
|                      | 2-(0002)       | 12.7      | 20.9           | 0.00  | 96          | E)      | 9                                            | 2.2  | 1.1  | 9-12  | 1           |                               |
|                      | 25/02121       | 29.5      | 29.0           | 0.00  | 55          | 56      |                                              | 2.0  | 5.5  | 9.12  | 1           |                               |
|                      | 29/02/22       | 15.4      | 25.4           | 0.00  | 95          | 56      | 9                                            | 5.5  | 4.0  | 8.45  | 1           |                               |
|                      | 25/82929       | 223       | 67.4           | 0.00  | 50          | 51      | F                                            | 1.0  | 2.5  | 1.35  | 1           |                               |
|                      | 26829.20       | 20.1      | 29.3           | 0.00  | φ           | 53      | 1                                            | 87   | 22   | 7.43  | 1           |                               |
|                      | 26/80024       | 19.5      | 29.0           | 0.00  | 91          | £1.     | 0                                            | 1.2  | 44   | 0.61  | 1           |                               |
|                      | 31/00021       | 28.2      | 29.2           | 0.00  | 64          | 61      | ð -                                          | 8.8  | 1.5  | 7.00  |             |                               |
|                      | Sec. March 199 | 13.5      | 20.0           | 0.00  | 98          | 57      | 0                                            | 5.0  | 5.5  | 10.12 | 1           |                               |

Click on Add to save the data

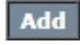

| Tract                   | 18 200                                             |               |                       | 12             | A.       | AN CO    |       | Test to         |     |
|-------------------------|----------------------------------------------------|---------------|-----------------------|----------------|----------|----------|-------|-----------------|-----|
|                         | icrip E                                            | Exper         | ime                   | atal           | Da       | alta     | ibas  | e 😡             |     |
| भावासनलं /-             | LANA S                                             |               | (KOX &                | DAT 1          | Es.      | Sole     |       | T S             | I)  |
| IIRŘ                    | Parson                                             | - (AIC        | IRIP-N                | ATTS)/         | 245      |          | A CAR | ADDRESS         | 1   |
|                         |                                                    | -1/1          | Sally 2 V             |                | dillo.   |          |       | BEAR            |     |
| User Management         | IIRR - Pathology   Logour                          |               | 13016 20 13           |                |          | CT . 870 |       | Welcome, path_d | drr |
| Trial Indent            |                                                    |               | List V                | eather Details | <b>9</b> |          |       | Change passwo   | erd |
|                         | Add Weather From Excel C<br>Add Weather Click Here | lick Here     |                       |                |          |          |       | E               | Ba  |
| Seed Received Info      | Center Name                                        | Date          | Temp Min              | Temp Max       | RH1      | RH2      | View  | Remove          | i.  |
| Crop Condition Report   | IIRR                                               | 29/01/2020    | 17.1                  | 30.5           | 80       | 37       | View  | Delete          |     |
| Trial Information       | IIRR                                               | 30/01/2020    | 17.1                  | 30.0           | 91       | 46       | View  | Delete          |     |
| Manage Drought Water    | IIRR                                               | 31/01/2020    | 15.1                  | 28.0           | 91       | 41       | View  | Delete          |     |
|                         | IIRR                                               | 01/08/2021    | 21.1                  | 31.3           | 91       | 73       | View  | Delete          |     |
| lanage POS              | IIRR                                               | 02/08/2021    | 21.7                  | 31.3           | 96       | 58       | View  | Delete          |     |
| vanage POS Feruilser    | IIRR                                               | 03/08/2021    | 22.6                  | 30.7           | 98       | 65       | View  | Delete          |     |
| dd POS Data             | IIRR                                               | 04/08/2021    | 21.6                  | 29.4           | 96       | 68       | View  | Delete          |     |
| tanage Fertilzer Data   | IIRR                                               | 05/08/2021    | 19.0                  | 29.4           | 89       | 68       | View  | Delete          |     |
| tanage Soli Data        | IIRR                                               | 06/08/2021    | 18.5                  | 29.0           | 94       | 68       | View  | Delete          |     |
| tanage weather Data     | IIRR                                               | 07/08/2021    | 18.3                  | 28.8           | 90       | 65       | View  | Delete          |     |
| BD Main                 |                                                    |               | 1                     | 234567         |          |          |       |                 |     |
|                         |                                                    |               |                       |                |          |          |       |                 |     |
| screen Main Disease     |                                                    |               |                       |                |          |          |       |                 |     |
| Jownload RBD Excel      |                                                    |               |                       |                |          |          |       |                 |     |
| Jpload RBD Excel Data   |                                                    |               |                       |                |          |          |       |                 |     |
| Download SPLIT Excel    |                                                    |               |                       |                |          |          |       |                 |     |
| Jpload SPLIT Excel Data |                                                    |               |                       |                |          |          |       |                 |     |
| ownload Disease Excel   |                                                    |               |                       |                |          |          |       |                 |     |
| Upload Disease Data     |                                                    |               |                       |                |          |          |       |                 |     |
| Download Data Excels    |                                                    |               |                       |                |          |          |       |                 |     |
|                         |                                                    |               | and the second second | 1              |          |          |       |                 | 7   |
|                         |                                                    | Copyrights Re | served @ AICRI        | P - MIS.com    |          |          |       |                 |     |

Click on View to display weather data for particular day

| View                             |                                  |                     |                   |
|----------------------------------|----------------------------------|---------------------|-------------------|
| A<br>unusigni                    | icrip Experime<br>(AICRIP-N      | ntal Dat<br>(IIS)   | abase             |
| User Management                  | IIRR - Pathology   Logout        |                     | Welcome, path_drr |
| Trial Indent                     | View/Updat                       | e Weather Data      | Shar 70. R Barder |
| Seed Received Info               |                                  |                     | Back              |
| Crop Condition Report            | Date:                            | 07-08-2021 00:00:00 |                   |
| Trial Information                | Temperature Min.(oC):            | 10.3                |                   |
| Manage Drought Water<br>Data     | remperature Max.(oC):<br>RH1(%): | 90                  |                   |
| Manage POS                       | RH2(%):                          | 65                  | ]                 |
| Manage POS Fertiliser            | Rainfall(mm):                    | 0.00                |                   |
| Add POS Data                     | Rainydays:                       | 0                   | ]                 |
| Manage Fertlizer Data            | Sunshine(hrs):                   | 9.00                | )                 |
| Manage Soil Data                 | Wind Speed(Km/hr):               | 1.6                 |                   |
| Manage Weather Data              | Evaporation(mm):                 | 3.6                 |                   |
| RBD Main                         | MeanTemp(oC):                    |                     |                   |
| Split Main                       |                                  |                     |                   |
| Screen Main Disease              | Indate                           | Cancel              |                   |
| Download RBD Excel<br>Format     | opure                            | Contes              |                   |
| Upload RBD Excel Data            |                                  |                     |                   |
| Download SPLIT Excel<br>Format   |                                  |                     |                   |
| Upload SPLIT Excel Data          |                                  |                     |                   |
| Download Disease Excel<br>Format |                                  |                     |                   |
| Upload Disease Data              |                                  |                     |                   |
| Download Data Excels             |                                  |                     |                   |
|                                  | Copyrights Reserved @ AICRI      | P - MIS.com         |                   |

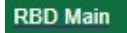

Trials with RBD design will be entered using RBD Main menu item.

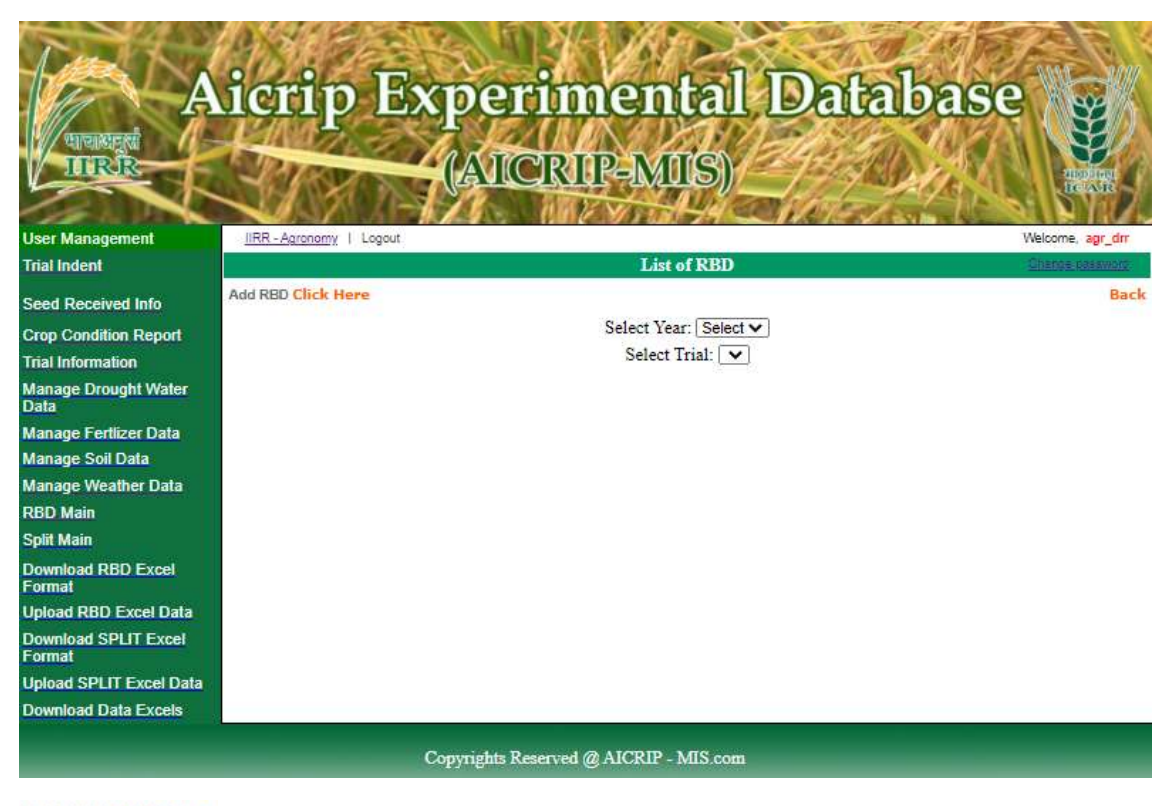

Add RBD Click Here

Select Year and Trial from the drop down box

| A<br>Uncasered<br>UIRCR                     | icrip Experimental<br>(AICRIP-MIS)     | Database        |
|---------------------------------------------|----------------------------------------|-----------------|
| User Management                             | IIRR - Agronomy   Logout               | Welcome, agr_dm |
| Trial Indent                                | ADD RBD Main & Detail                  | Ghangesparsword |
| Seed Received Info<br>Crop Condition Report | Select Year. Select V                  | Back            |
| Trial Information                           | Select Trial:                          |                 |
| Manage Drought Water<br>Data                |                                        |                 |
| Manage Fertlizer Data                       |                                        |                 |
| Manage Soil Data                            |                                        |                 |
| Manage Weather Data                         |                                        |                 |
| RBD Main                                    |                                        |                 |
| Split Main                                  |                                        |                 |
| Download RBD Excel<br>Format                |                                        |                 |
| Upload RBD Excel Data                       |                                        |                 |
| Download SPLIT Excel<br>Format              |                                        |                 |
| Upload SPLIT Excel Data                     |                                        |                 |
| Download Data Excels                        |                                        |                 |
|                                             | Copyrights Reserved @ AICRIP - MIS.com |                 |

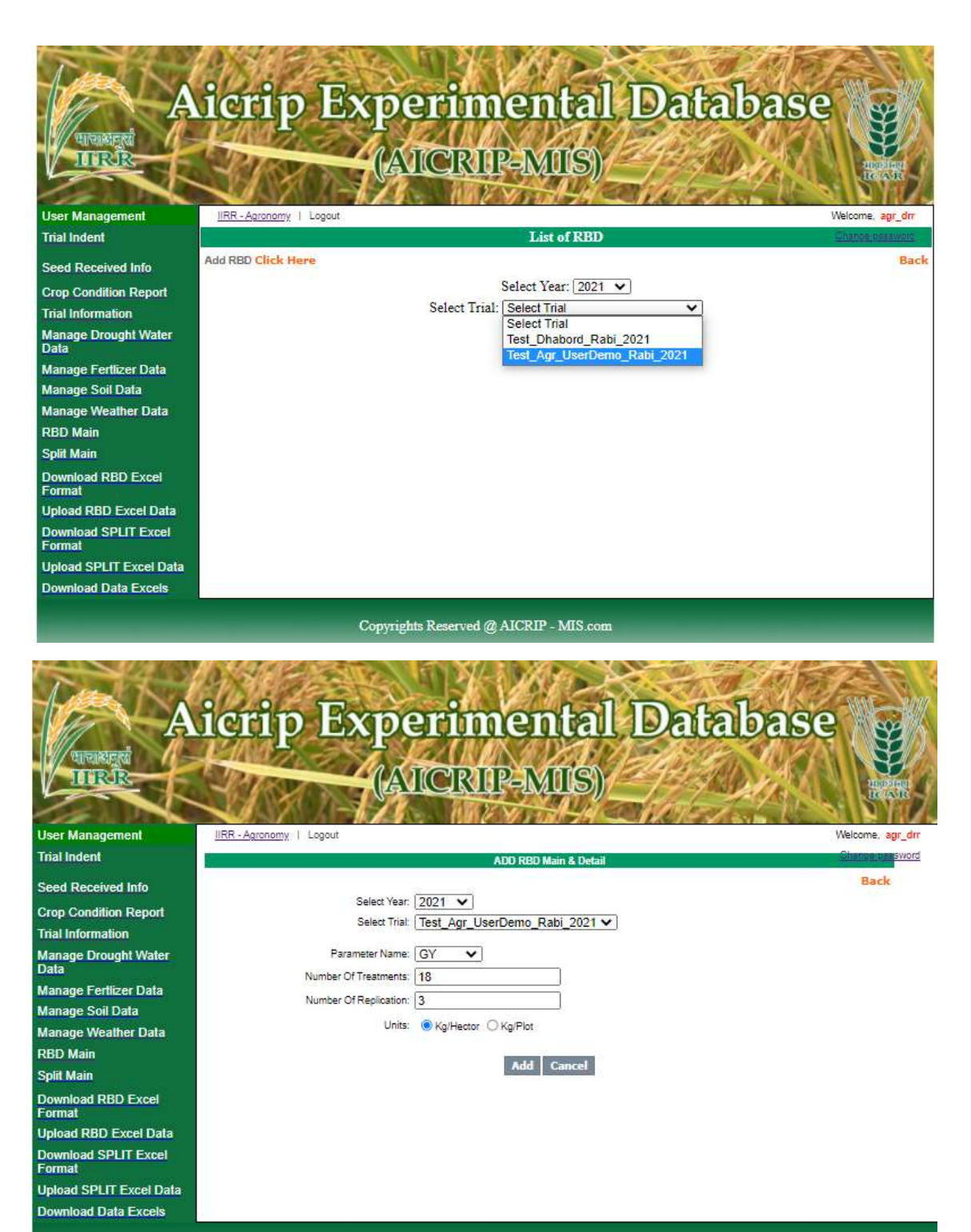

Copyrights Reserved @ AICRIP - MIS.com

Add

|                         | ALT                            | 7            | T        | N.          | A Mag                                                                                                    | 15              | AN ALA           |
|-------------------------|--------------------------------|--------------|----------|-------------|----------------------------------------------------------------------------------------------------|-----------------|------------------|
| Den NJ                  | AN AL                          | N.           |          | -10         | NA CON                                                                                                    | X A GOV         | Come that        |
| A                       | TOTTO BY                       | abr          | eri      | 100         | nentall                                                                                                    | )ค ค ค          | Se .             |
| Courses 1               | PANE                           | T.           |          | 1010        | K WARD                                                                                                    | Contract of the |                  |
| Waller                  | Bankar                         | 1.6          | in       | 190         | P MIG                                                                                                    | STATE OF        | A I Dec          |
| South A                 | A STORE                        | (Car         | IN       | Text        | the write h                                                                                                    | Stand Sk.       | ALL ALL AND      |
| Case of the second      |                                | 23           | No.4     | MRG.        | March 1                                                                                                    | 1. February 1   | CONTRACTOR OF A  |
| Deer Management         | INH ADDROTY   LOPAR            | _            |          | _           |                                                                                                    |                 | Casesara aprilar |
| Alexandroans            | IDED Main Adopt Successfully   | 10           |          |             | ADD FIDD Main & Detail                                                                                                    |                 | Back             |
| Shall Received Inte     | 5                              | elet riar    | 202      | V           |                                                                                                    |                 |                  |
| Crep Condition Report   | 9                              | isleit Tilat | Tast     | Agr Us      | erDemo Rabi 2021 ¥                                                                                                    |                 |                  |
| Trial Information       | Farm                           | in lane      | 10X      | ~           | 41                                                                                                    |                 |                  |
| Data                    | Number Of T                    | Marriel II.  | 15       | - 20        |                                                                                                    |                 |                  |
| Manage Fertilizer Data  | Number (19                     |              | 14       |             |                                                                                                    |                 |                  |
| Manage Seil Data        | 1. Diel sector wet ra          | Units        |          | - Accession | 0.000                                                                                                    |                 |                  |
| Manage Weather Data     |                                | 40.4         | 100      | 9 H-10 (94  | C.444                                                                                                    |                 |                  |
| -aHee Man               |                                |              |          |             | Ashi Cancel                                                                                                    |                 |                  |
| Spit Main               | - All and a second second      |              |          |             | and the second second                                                                                                    |                 |                  |
| Contract RHD Events     | C Gody from Excel              |              | -        |             | -                                                                                                    |                 |                  |
| Uploed ROD Cited Data   | Serial No Entry No / Traitment | RI           | 85       | 83          | 1                                                                                                    |                 |                  |
| Download SPLIT Excel    | 2                              | -            | -        | -           |                                                                                                    |                 |                  |
| Jolege SPLIT Excel Date | 3                              | 1            |          |             |                                                                                                    |                 |                  |
| Duminus Dale Excels     | 4                              | 1            |          |             | 1                                                                                                    |                 |                  |
|                         |                                | 1            |          |             |                                                                                                    |                 |                  |
|                         | n                              |              | _        |             |                                                                                                    |                 |                  |
|                         | 2                              |              | _        |             |                                                                                                    |                 |                  |
|                         | 5                              | _            |          | -           | Constant of Constant of Consta |                 |                  |
|                         | 9                              | _            | -        |             |                                                                                                    |                 |                  |
|                         | 12                             | -            | -        | _           |                                                                                                    |                 |                  |
|                         | 1                              | _            | _        | <u> </u>    |                                                                                                    |                 |                  |
|                         | 12                             | _            | _        |             |                                                                                                    |                 |                  |
|                         | 19                             | -            | _        | <u> </u>    |                                                                                                    |                 |                  |
|                         |                                | -            | -        | <u> </u>    | 1                                                                                                    |                 |                  |
|                         | 15                             | -            | _        | -           |                                                                                                    |                 |                  |
|                         | -                              | -            | -        | -           |                                                                                                    |                 |                  |
|                         | 58                             | -            | -        | -           | 4                                                                                                    |                 |                  |
|                         | -                              | -            | -        | -           | 9                                                                                                    |                 |                  |
|                         | Sava Gaecal                    |              |          |             | ÷.                                                                                                    |                 |                  |
|                         | ÷                              | -            |          | numera      | No second a second second                                                                                                    |                 |                  |
|                         |                                | obland       | idi: S.a | Correct     | AICKIE MIS.com                                                                                                    |                 |                  |

 $\hfill\square$  Copy from Excel Copy and Paste data to the box provided and press click to copy

| Treatment No | R1   | R2   | R3   |
|--------------|------|------|------|
| 1            | 7852 | 7343 | 7563 |
| 2            | 4904 | 4417 | 4464 |
| 3            | 3116 | 2237 | 2790 |
| 4            | 4815 | 4744 | 4465 |
| 5            | 2516 | 3307 | 3606 |
| 6            | 2768 | 3490 | 3415 |
| 7            | 3574 | 3043 | 4539 |
| 8            | 6494 | 7389 | 7058 |
| 9            | 4410 | 5157 | 5057 |
| 10           | 3662 | 3932 | 3551 |
| 11           | 3479 | 4031 | 3601 |
| 12           | 2427 | 3602 | 3230 |
| 13           | 3909 | 4107 | 4223 |
| 14           | 3562 | 3909 | 3607 |
| 15           | 4094 | 4596 | 4711 |
| 16           | 2035 | 2281 | 2369 |
| 17           | 6691 | 7393 | 6938 |
| 18           | 4215 | 5212 | 5012 |

| Annated A                         |                                                                                                    | N H      |
|-----------------------------------|----------------------------------------------------------------------------------------------------|----------|
| IITE                              | (AICRIP-MIS)                                                                                                    | 1221     |
| or LEADARCHINARD                  |                                                                                                    | IN TH    |
| d kolent                          | AND Mills & David                                                                                                    | -        |
| (Dersonalists                     | 100 Main Addred Jacourshilly                                                                                                    | Back     |
|                                   | Salan rian (2021 🐱                                                                                                    |          |
| Distriction Person                | Seed Hat Test_agr_Real artic_Res_2271 V                                                                                                    |          |
| sana Drought Water                | -anneter tares (127 V)                                                                                                    |          |
| and the second second             | Nunder OfTeerments 10                                                                                                    |          |
| uge Fedicer Data                  | Number Of Feolication 3                                                                                                    |          |
| Nge Saittyta                      | The County Cambre                                                                                                    |          |
| argo Weathen Data                 | and the new original                                                                                                    |          |
| - Main                            | Add Cancel                                                                                                    |          |
| Included Charles Street of Street | Construction of the local sector of the local sector of the local |          |
| nal cash and the second           |                                                                                                    |          |
| and RED Encel Data                | 6494 7340 7950 * A R R R R R R R R R R R R R R R R R R                                                                                                    |          |
| micad SPLIT Excel                 | 1419 5157 5057<br>1419 5157 5057<br>141 40 40 40 40 40                                                                                                    | 7.4      |
| and the life and their            | 1479 4831 3681 · · · · · · · · · · · · · · · · · · ·                                                                                                    | - 22     |
| and a Party Rouge Party           | 1427 3662 3228<br>3566 4107 4223                                                                                                    | 4.0      |
|                                   | 2562 2263 3667 A 4 86 18 94 83                                                                                                    | 10       |
|                                   | 1001 0596 0733<br>10025 2201 2209 0 0 0 0 0 0 0 0 0 0 0 0 0 0 0 0 0                                                                                                    | 3.4      |
|                                   | 6091 7393 6938 <b>1</b> 4 37 14 99 37                                                                                                    | 0.6      |
|                                   | 4215 5212 S012 milet any reflicition data and points of                                                                                                    | the dist |
|                                   | 11 But pondet in the let sale                                                                                                    |          |
|                                   |                                                                                                    |          |
|                                   | Senal No Instry No/ Treatment R1 R2 R3                                                                                                    |          |
|                                   |                                                                                                    |          |
|                                   |                                                                                                    |          |
|                                   |                                                                                                    |          |
|                                   |                                                                                                    |          |
|                                   |                                                                                                    |          |

Click to copy

| Noad FIED Encel      | Casy have Social                             |                                                              |                                                             |                                                              |      | 12       | 200           |          | 0.1170-4  | 0425484  |        |  |
|----------------------|----------------------------------------------|--------------------------------------------------------------|-------------------------------------------------------------|--------------------------------------------------------------|------|----------|---------------|----------|-----------|----------|--------|--|
| e RED Excel Data     |                                              |                                                              |                                                             |                                                              |      |          |               |          |           |          |        |  |
| load EFUT Excel      |                                              |                                                              |                                                             |                                                              |      | Transmis | . Rt          | 103      | TD .      | 81       | - 10   |  |
|                      |                                              |                                                              |                                                             |                                                              | 畫    | 2        | 8.8           | 11       | 14        | .0       | 23     |  |
| IN SPEIT Church Date |                                              |                                                              |                                                             |                                                              | 1    |          | 28            | 11       |           | 18       | 11     |  |
| doed Bala Excelo     |                                              |                                                              |                                                             |                                                              |      | - 3      | 85            | - 14     |           | - 44     | - 10   |  |
|                      |                                              |                                                              |                                                             |                                                              | 3    |          | 6.6           | - 11     | 3.2       | 4.1      | - 41   |  |
|                      |                                              |                                                              |                                                             |                                                              | 4    |          | 37            | 14       | - 2.5     |          | - 14   |  |
|                      |                                              |                                                              |                                                             |                                                              | 400  |          |               |          |           |          |        |  |
|                      | A 2.245                                      |                                                              |                                                             |                                                              | 4 14 |          | ters printing | a in the | and cashs | C DOUG D | 10.116 |  |
|                      | Click to copy                                |                                                              |                                                             |                                                              | 11   |          | and provide   |          | -         |          |        |  |
|                      | Company of the second                        |                                                              | 1000                                                        |                                                              |      |          |               |          |           |          |        |  |
|                      | amateuro entry see i muzzeren                | 7055                                                         | 17313                                                       | 17667                                                        |      |          |               |          |           |          |        |  |
|                      |                                              | 1005                                                         | 4417                                                        | 1104                                                         |      |          |               |          |           |          |        |  |
|                      |                                              | and the second                                               | 2207                                                        | 2756                                                         |      |          |               |          |           |          |        |  |
|                      |                                              | 1116                                                         | 4714                                                        | 12.5%                                                        |      |          |               |          |           |          |        |  |
|                      |                                              | 4/17                                                         | 97.99                                                       | 440.2                                                        |      |          |               |          |           |          |        |  |
|                      | -                                            | 2516                                                         | 3307                                                        | 13600                                                        |      |          |               |          |           |          |        |  |
|                      | 0                                            | 2758                                                         | 3490                                                        | 3415                                                         |      |          |               |          |           |          |        |  |
|                      | 1                                            | The B                                                        | 3343                                                        | 45.5h                                                        |      |          |               |          |           |          |        |  |
|                      | 4                                            | 6434                                                         | 7369                                                        | 17456                                                        |      |          |               |          |           |          |        |  |
|                      | 4                                            | 4410                                                         | 6167                                                        | 5067                                                         |      |          |               |          |           |          |        |  |
|                      |                                              |                                                              |                                                             |                                                              |      |          |               |          |           |          |        |  |
|                      | in .                                         | 3652                                                         | 3932                                                        | 3551                                                         |      |          |               |          |           |          |        |  |
|                      | 10.<br>11                                    | 3652<br>3479                                                 | 3932<br>403                                                 | 3551                                                         |      |          |               |          |           |          |        |  |
|                      | 10<br>1<br>12                                | 3652<br>3479<br>2427                                         | 3932<br>403<br>0342                                         | 3551<br>3601<br>3236                                         |      |          |               |          |           |          |        |  |
|                      | 10<br>11<br>12<br>13                         | 3652<br>3479<br>2427<br>3909                                 | 3932<br>403<br>0542<br>4167                                 | 3651<br>3601<br>3256<br>4223                                 |      |          |               |          |           |          |        |  |
|                      | 10<br>11<br>12<br>15<br>14                   | 3652<br>3479<br>242*<br>3909<br>3552                         | 3932<br>403<br>0542<br>4107<br>3969                         | 3551<br>3601<br>3236<br>4223<br>3607                         |      |          |               |          |           |          |        |  |
|                      | 10<br>12<br>13<br>*                          | 3652<br>3479<br>242*<br>3909<br>3552<br>4094                 | 3932<br>423<br>3542<br>4167<br>3969<br>4596                 | 3551<br>3601<br>3236<br>4223<br>3607<br>4*11                 |      |          |               |          |           |          |        |  |
|                      | 10<br>14<br>15<br>15<br>10<br>10<br>16       | 3652<br>3479<br>242*<br>3909<br>3552<br>4084<br>2086         | 3982<br>403<br>3042<br>4107<br>3969<br>4596<br>2281         | 3651<br>3601<br>3236<br>4223<br>3607<br>4*11<br>2366         |      |          |               |          |           |          |        |  |
|                      | 10<br>12<br>15<br>15<br>15<br>15<br>16<br>17 | 3652<br>3479<br>2427<br>3909<br>3552<br>4094<br>3086<br>6631 | 3982<br>403<br>3562<br>4167<br>3969<br>4596<br>2281<br>7393 | 3551<br>3601<br>3236<br>4223<br>3607<br>4*11<br>2366<br>5978 |      |          |               |          |           |          |        |  |

Save

| Two to 1                 | AX GE                             | 4           | ET?      | $\mathbb{R}^{+}$ | The Part of the And Part |                 |
|--------------------------|-----------------------------------|-------------|----------|------------------|--------------------------|-----------------|
|                          | icrin Fx                          | The         | ויזנ     | The              | ental Database           |                 |
| Comparison of            |                                   | F           |          |                  | enter Editorise          | SE D            |
| IIIRIR                   | Parente M                         | (A)         | ici      | RIDE             | P-MITS)                  | Sector of the   |
|                          | JAN SON                           | (In the     |          |                  |                          | REAM            |
| User Management          | IIRR - Agronomy   Logout          | 1.1         | а II     | 11 C 1           | W                        | elcome, agr_drr |
| Trial Indent             |                                   |             |          | VIEW/            | ADD/UPDATE RBD Detail    | TRACE PARTY OF  |
| Seed Received Info       |                                   |             |          |                  |                          | Back            |
| Crop Condition Report    | Copy from Excel                   |             |          |                  | -                        |                 |
| Trial Information        | Treatment No Entry No / Treatment | R1          | R2       | R3               | 5                        |                 |
| Manage Drought Water     | 2                                 | 4904.0      | 4417.0   | 4464.0           |                          |                 |
| Data                     | 3                                 | 3116.0      | 2237.0   | 2790.0           |                          |                 |
| Manage Fertlizer Data    | 4                                 | 4815.0      | 4744 0   | 4465.0           | 2                        |                 |
| Manage Soll Data         | 5                                 | 2516.0      | 3307.0   | 3606.0           |                          |                 |
| DBD Main                 | 6                                 | 2768.0      | 3490.0   | 3415.0           |                          |                 |
| Solit Main               | 7                                 | 3574.0      | 3043.0   | 4539.0           |                          |                 |
| Doumload DRD Event       | 8                                 | 6494.0      | 7389.0   | 7058.0           | 4                        |                 |
| Format                   | 9                                 | 4410.0      | 5157.0   | 5057.0           |                          |                 |
| Upload RBD Excel Data    | 10                                | 3662.0      | 3932.0   | 3551.0           |                          |                 |
| Download SPLIT Excel     | 11                                | 3479.0      | 4031.0   | 3601.0           |                          |                 |
| Linkad SDI IT Excel Data | 12                                | 2427.0      | 3602.0   | 3230.0           | ]                        |                 |
| Download Data Excels     | 13                                | 3909.0      | 4107.0   | 4223.0           | ]                        |                 |
| Dominood Data Excers     | 14                                | 3562.0      | 3909.0   | 3607.0           |                          |                 |
|                          | 15                                | 4094.0      | 4596.0   | 4711.0           | ]                        |                 |
|                          | 18                                | 2035.0      | 2281.0   | 2369.0           |                          |                 |
|                          | 17                                | 6691.0      | 7393.0   | 6938.0           |                          |                 |
|                          | 18                                | 4215.0      | 5212.0   | 5012.0           |                          |                 |
|                          | Export To Excel Undate            | Cancel      | 72       | -                |                          |                 |
|                          | copore to excer opulate           | and the set | _        | _                |                          | _               |
|                          | C                                 | opyrigh     | ts Reser | ved @ A          | AICRIP - MIS.com         |                 |

#### Split Main

Trials with RBD design will be entered using RBD Main menu item.

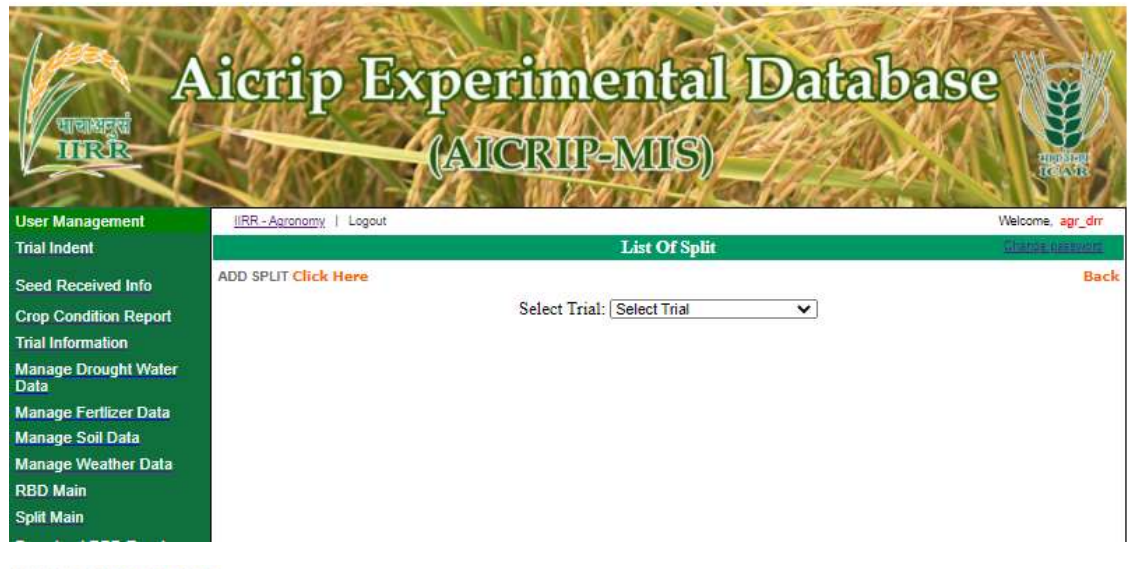

ADD SPLIT Click Here

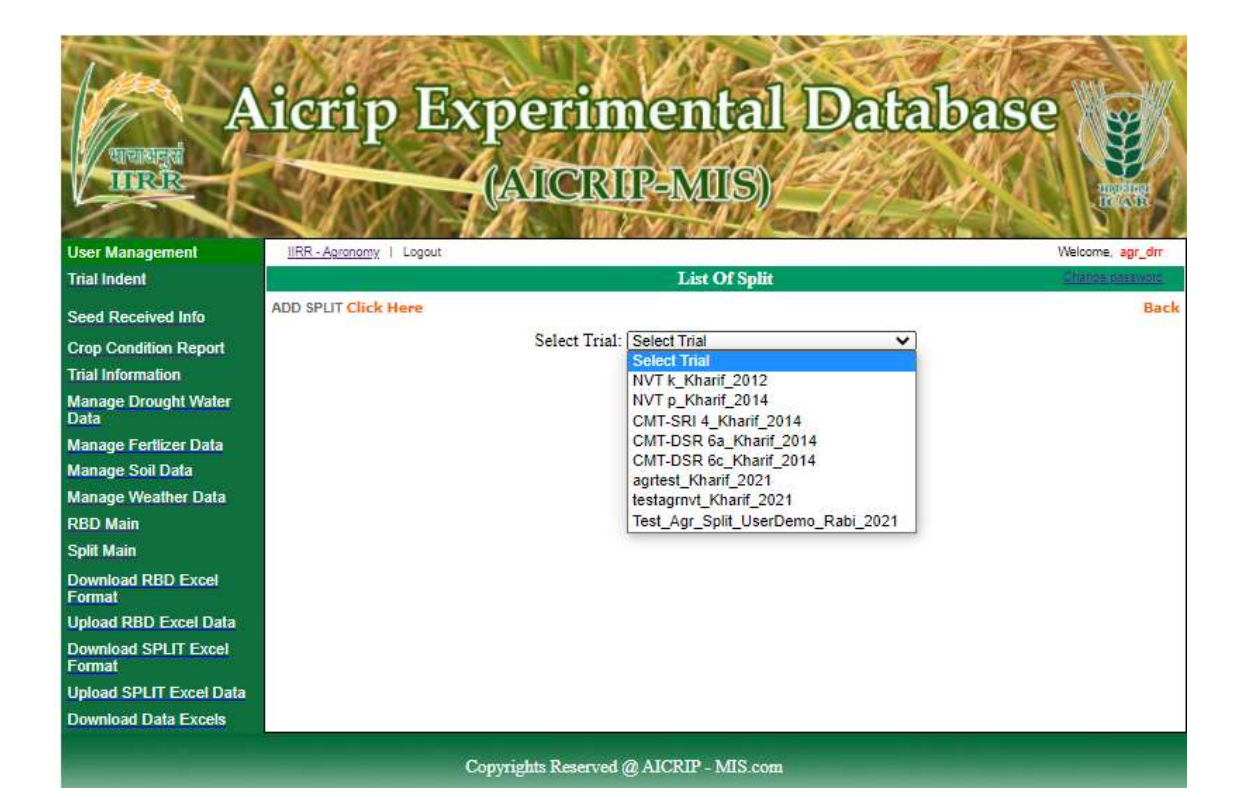

| Fren Lin               | rip Export                | nontal Date               | baco                    |
|------------------------|---------------------------|---------------------------|-------------------------|
| HICKER CONTRACT        |                           | IP-MIS)                   |                         |
| Jser Management        | Agronomy   Logout         |                           | Welcome, agr_dm         |
| Frial Indent           |                           | ADD SPLIT                 | <b>Shance par</b> sword |
| Seed Received Info     |                           |                           | Back                    |
| Crop Condition Report  | Select Trial: Test_Agr_S  | plit_UserDemo_Rabi_2021 V |                         |
| rial Information       | Parameter Name: PHeight 🗸 |                           |                         |
| lanage Drought Water   | Number Of Treatments: 4   |                           |                         |
| lata                   | Number Of Replication: 3  |                           |                         |
| lanage Fertlizer Data  | Number Of Levels: 4       |                           |                         |
| lanage Soll Data       |                           |                           |                         |
| BD Main                |                           |                           |                         |
| olit Main              | Submit Cancel             |                           |                         |
| Download RBD Excel     |                           |                           |                         |
| pload RBD Excel Data   |                           |                           |                         |
| Download SPLIT Excel   |                           |                           |                         |
| pload SPLIT Excel Data |                           |                           |                         |
| ownload Data Excels    |                           |                           |                         |
|                        | Convrights Reserved       | @ AICRIP - MIS com        |                         |
|                        | copyrights reserved       | Ginoral - Mitocom         |                         |

Submit

| Road Deceived Info           | Split | Main Added Suc  | cessfull  | У             |                                     |
|------------------------------|-------|-----------------|-----------|---------------|-------------------------------------|
| Seeu Receiveu IIIIO          |       |                 | 9         | Select Trial: | Test_Agr_Split_UserDemo_Rabi_2021 V |
| Crop Condition Report        |       |                 |           |               |                                     |
| Trial Information            |       |                 | Param     | eter Name:    | GY 🗸                                |
| Manage Drought Water<br>Data |       | Nu              | mber Of T | reatments:    | 3                                   |
| Manage Fertlizer Data        |       | NU              |           | ceplication.  |                                     |
| Manage Soil Data             |       |                 | Number    | Of Levels:    | 4                                   |
| Manage Weather Data          |       |                 |           |               |                                     |
| RBD Main                     |       |                 |           | Submit        | Cancel                              |
| Split Main                   |       |                 |           |               |                                     |
| Download RBD Excel           |       | py from Excel   |           |               |                                     |
| Format                       | Level | No Treatment No | R1        | R2            | R3                                  |
| Jpload RBD Excel Data        | 1     | 1               |           |               |                                     |
| Download SPLIT Excel         | 1     | 2               |           |               |                                     |
| Format                       | 1     | 3               |           |               |                                     |
| Jpload SPLIT Excel Data      | 1     | 4               |           |               |                                     |
| Download Data Excels         | 2     | 1               |           |               |                                     |
|                              | 2     | 2               |           |               |                                     |
|                              | 2     | 3               |           |               |                                     |
|                              | 2     | 4               |           |               |                                     |
|                              | 3     | 1               |           |               |                                     |
|                              | 3     | 2               |           |               |                                     |
|                              | 3     | 3               |           |               |                                     |
|                              | 3     | 4               |           |               |                                     |
|                              | 4     | 1               |           |               |                                     |
|                              | 4     | 2               |           |               |                                     |
|                              | 4     | 3               |           |               |                                     |
|                              | 4     | 4               |           |               |                                     |
|                              |       |                 |           |               |                                     |
|                              | Subr  | mit Cancel      |           |               |                                     |

# Copy from Excel

| Split Main              | Conv       | from Eycel      |           |            |            |   |    |            |             |           |            |           |          |   |
|-------------------------|------------|-----------------|-----------|------------|------------|---|----|------------|-------------|-----------|------------|-----------|----------|---|
| Download RBD Excel      | Coby       | IIOIII EXCer    |           |            |            |   |    | B2         | • (9        | f.        | 0.387596   | 899224806 | 5        |   |
| Format                  |            |                 |           |            |            |   |    | A          | B           | С         | D          | E         | F        | G |
| Upload RBD Excel Data   |            |                 |           |            |            |   | 1  | Treatments | R1          | R2        | R3         | R4        | R5       |   |
| Download SPLIT Excel    |            |                 |           |            |            |   | 2  | 1          | 0.4         | 2.4       | 0.0        | 0.4       | 2.4      |   |
| Format                  |            |                 |           |            |            |   | 3  | 2          | 5.8         | 2.2       | 0.4        | 5.8       | 2.2      |   |
|                         |            |                 |           |            |            |   | 4  | 3          | 2.0         | 1.3       | 0.9        | 2.0       | 1.3      |   |
| Upload SPLIT Excel Data |            |                 |           |            |            |   | 5  | 4          | 6.5         | 10        | 2.6        | 65        | 1.0      |   |
| Download Data Excels    |            |                 |           |            |            |   | 7  | 6          | 4.4         | 4.1       | 32         | 4.4       | 4.1      |   |
| -                       |            |                 |           |            |            |   | 8  | 7          | 0.4         | 3.4       | 3.3        | 0.4       | 3.4      |   |
|                         |            |                 |           |            |            |   | 9  | 8          | 3.7         | 5.6       | 6.6        | 3.7       | 5.6      |   |
|                         |            |                 |           |            |            |   | 10 |            |             | Santanat  |            |           |          |   |
|                         |            |                 |           |            |            | 7 | 11 |            | select only | терисан   | in data ar | d paste i | into ine |   |
|                         | click h    | ere to copy d   | ata to th | ne Grid be | elow       |   | 12 |            | box provid  | ed in the | left side  |           |          |   |
|                         |            |                 |           |            |            |   | 13 |            |             |           |            |           |          |   |
|                         | Louislatio | Transforment Ma | 04        | 02         | <b>D</b> 2 |   |    |            |             |           |            |           |          |   |
|                         | Leverno    | ireatment No    | RI        | RZ         | RJ         |   |    |            |             |           |            |           |          |   |
|                         | 1          | 1               |           |            |            |   |    |            |             |           |            |           |          |   |
|                         | 1          | 2               |           | I          |            |   |    |            |             |           |            |           |          |   |
|                         | 1          | 3               |           |            |            |   |    |            |             |           |            |           |          |   |
|                         | 1          | 4               |           |            |            |   |    |            |             |           |            |           |          |   |
|                         | 2          | 1               |           |            |            |   |    |            |             |           |            |           |          |   |

| 1  | A     | В            | С    | D    | E    |
|----|-------|--------------|------|------|------|
| 1  |       |              |      |      |      |
| 2  | Level | Treatment No | R1   | R2   | R3   |
| 3  | 1     | 1            | 7852 | 7343 | 7563 |
| 4  | 1     | 2            | 4904 | 4417 | 4464 |
| 5  | 1     | 3            | 3116 | 2237 | 2790 |
| 6  | 1     | 4            | 4815 | 4744 | 4465 |
| 7  | 2     | 1            | 2516 | 3307 | 3606 |
| 8  | 2     | 2            | 2768 | 3490 | 3415 |
| 9  | 2     | 3            | 3574 | 3043 | 4539 |
| 10 | 2     | 4            | 6494 | 7389 | 7058 |
| 11 | 3     | 1            | 4410 | 5157 | 5057 |
| 12 | 3     | 2            | 3662 | 3932 | 3551 |
| 13 | 3     | 3            | 3479 | 4031 | 3601 |
| 14 | 3     | 4            | 2427 | 3602 | 3230 |
| 15 | 4     | 1            | 3909 | 4107 | 4223 |
| 16 | 4     | 2            | 3562 | 3909 | 3607 |
| 17 | 4     | 3            | 4094 | 4596 | 4711 |
| 18 | 4     | 4            | 2035 | 2281 | 2369 |
| 19 |       |              |      |      |      |

Copy and Paste data to the box provided and click on below button

| plit Main              | Copy      | from Excel     |           |           |      |       |            |             |           |           |           |               |  |
|------------------------|-----------|----------------|-----------|-----------|------|-------|------------|-------------|-----------|-----------|-----------|---------------|--|
| ownload RBD Excel      | (9011     | 4/44           |           |           |      | <br>_ | B2         | - (*        | fx        | 0.387596  | 899224806 |               |  |
| ormat                  | 2516      | 3307           | 3606      |           |      | *     | A          | В           | C         | D         | E         | F             |  |
| pload RBD Excel Data   | 2768      | 3490           | 3415      |           |      | 1     | Treatments | R1          | R2        | R3        | R4        | R5            |  |
|                        | 3574      | 3043           | 4539      |           |      | 2     | 1          | 0.4         | 2.4       | 0.0       | 0.4       | 2.4           |  |
| ownioad SPLIT Excel    | 6494      | 7389           | 7058      |           |      | З     | 2          | 5.8         | 2.2       | 0.4       | 5.8       | 2.2           |  |
| ormat                  | 4410      | 5157           | 5057      |           |      | 4     | 3          | 2.0         | 1.3       | 0.9       | 2.0       | 1.3           |  |
| bload SPLIT Excel Data | 3662      | 3932           | 3551      |           |      | 5     | 4          | 2.1         | 0.0       | 0.0       | 2.1       | 0.0           |  |
|                        | 3479      | 4031           | 3601      |           |      | 6     | 5          | 6.5         | 1.0       | 2.6       | 6.5       | 1.0           |  |
| ownload Data Excels    | 2427      | 4107           | 4222      |           |      | 7     | 6          | 4.4         | 4.1       | 3.2       | 4.4       | 4.1           |  |
|                        | 3562      | 3000           | 3607      |           |      | 8     | 7          | 0.4         | 3.4       | 3.3       | 0.4       | 3.4           |  |
|                        | 4094      | 4596           | 4711      |           |      | 9     | 8          | 3.7         | 5.6       | 6.6       | 3.7       | 5.6           |  |
|                        | 2035      | 2281           | 2369      |           |      | - 10  |            | and and and | and and a |           |           | in the second |  |
|                        | 23        |                |           |           |      | 11    |            | select only | терисано  | n data an | a paste i | no ine        |  |
|                        | click     | here to conv   | data to t | ne Grid b | elow | 12    |            | box provid  | ed in the | left side |           |               |  |
|                        | - On On - | noio to copy   | outu to t | io one o  |      | 13    |            |             |           |           |           |               |  |
|                        |           |                |           |           |      |       |            |             |           |           |           |               |  |
|                        | Level N   | o Treatment No | R1        | R2        | R3   |       |            |             |           |           |           |               |  |
|                        | 1         | 1              |           |           |      |       |            |             |           |           |           |               |  |
|                        | 1         | 2              |           |           |      |       |            |             |           |           |           |               |  |
|                        | 1         | 3              |           |           |      |       |            |             |           |           |           |               |  |
|                        | 1         | 4              |           |           |      |       |            |             |           |           |           |               |  |
|                        | 2         | 4              |           | 1         |      |       |            |             |           |           |           |               |  |

| Split Main              | Copy from Excel |              |      |      |      |  |  |  |  |
|-------------------------|-----------------|--------------|------|------|------|--|--|--|--|
| Cownload RBD Excel      | Level No        | Treatment No | R1   | R2   | R3   |  |  |  |  |
| Ioload RBD Excel Data   | 1               | 1            | 7852 | 7343 | 7563 |  |  |  |  |
| Neuroland ODLIT Fried   | 1               | 2            | 4904 | 4417 | 4464 |  |  |  |  |
| Formal                  | 1               | 3            | 3116 | 2237 | 2790 |  |  |  |  |
| Jpload SPLIT Excel Data | 1               | 4            | 4815 | 4744 | 4465 |  |  |  |  |
| ownload Data Excels     | 2               | 1            | 2516 | 3307 | 3606 |  |  |  |  |
|                         | 2               | 2            | 2768 | 3490 | 3415 |  |  |  |  |
|                         | 2               | 3            | 3574 | 3043 | 4539 |  |  |  |  |
|                         | 2               | 4            | 6494 | 7389 | 7058 |  |  |  |  |
|                         | 3               | 1            | 4410 | 5157 | 5057 |  |  |  |  |
|                         | 3               | 2            | 3662 | 3932 | 3551 |  |  |  |  |
|                         | 3               | 3            | 3479 | 4031 | 3501 |  |  |  |  |
|                         | 3               | 4            | 2427 | 3602 | 3230 |  |  |  |  |
|                         | 4               | 1            | 3909 | 4107 | 4223 |  |  |  |  |
|                         | 4               | 2            | 3562 | 3909 | 3607 |  |  |  |  |
|                         | 4               | 3            | 4094 | 4596 | 4711 |  |  |  |  |
|                         | 4               | 4            | 2035 | 2281 | 2369 |  |  |  |  |
|                         | Submi           | t Cancel     | 1    |      |      |  |  |  |  |

# Submit Click on Submit to Save Data

| Seed Received Info      | Level No | Treatment No | R1                  | R2              | R3     |
|-------------------------|----------|--------------|---------------------|-----------------|--------|
| Crop Condition Report   | 1        | 1            | 7852.0              | 7343.0          | 7563.0 |
| Trial Information       | 1        | 2            | 4904.0              | 4417.0          | 4464.0 |
| Manage Drought Water    | 1        | 3            | <mark>3116.0</mark> | 2237.0          | 2790.0 |
| Data                    | 1        | 4            | 4815.0              | 4744.0          | 4465.0 |
| Manage Fertlizer Data   | 2        | 1            | 2516.0              | 3307.0          | 3606.0 |
| Manage Soil Data        | 2        | 2            | 2768.0              | 3490.0          | 3415.0 |
| Manage Weather Data     | 2        | 3            | 3574.0              | 3043.0          | 4539.0 |
| RBD Main                | 2        | 4            | 6494.0              | 7389.0          | 7058.0 |
| Split Main              | 3        | 1            | 4410.0              | 5 <b>1</b> 57.0 | 5057.0 |
| Download RBD Excel      | 3        | 2            | 3662.0              | 3932.0          | 3551.0 |
| Format                  | 3        | 3            | 3479.0              | 4031.0          | 3601.0 |
| Upload RBD Excel Data   | 3        | 4            | 2427.0              | 3602.0          | 3230.0 |
| Download SPLIT Excel    | 4        | 1            | 3909.0              | 4107.0          | 4223.0 |
| Format                  | 4        | 2            | 3562.0              | 3909.0          | 3607.0 |
| Upload SPLIT Excel Data | 4        | 3            | 4094.0              | 4596.0          | 4711.0 |
| Download Data Excels    | 4        | 4            | 2035.0              | 2281.0          | 2369.0 |
|                         |          |              |                     |                 |        |
|                         | Export   | To Excel     | Update              | Cancel          |        |